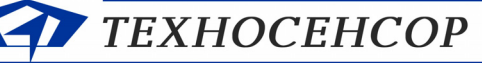

ЧЧЕТ СУГ, ВЛАГОМЕРЫ, ПЛОТНОМЕРЫ

196128, г. С.-Петербург, Благодатная ул., д. 2 www.tsensor.ru, e-mail: technosensor@yandex.ru тел./факс (812) 369-91-64; (812) 911-15-31

## СИСТЕМА ИЗМЕРЕНИЯ

## массы сжиженных газов

## СУ-5Д

РУКОВОДСТВО ПО НАСТРОЙКЕ И ЭКСПЛУАТАЦИИ

г. Санкт-Петербург

2016 год

*Руководство по настройке и эксплуатации TCO.000.115РЭ предназначено для технического обслуживания и настройки смонтированного оборудования.* 

В руководстве рассматриваются настройки, которые могут потребоваться при первичной настройки системы и в процессе эксплуатации - подстройка метрологических параметров, корректировка градуировочных таблиц, настройка релейных выходов, обновление ПО, работа с программным обеспечением.

Если производится замена электронных блоков или ПЭВМ, требуется диагностика системы, то необходимо руководствоваться техническим описанием TCO.000.115TO и руководством по ремонту TCO.000.115PC.

Оглавление

| 1. Общие сведения об оборудовании и программном обеспечении   |    |
|---------------------------------------------------------------|----|
| 2. Комплектность и описание принципа работы датчиков ДЖС-7М   | 4  |
| 3. Подключение                                                | 4  |
| 4. Установка драйвера Преобразователя интерфейсов USB – RS485 | 4  |
| 5. Конфигуратор СУ-5Д.                                        | 5  |
| 5.1 Первый запуск программы Конфигуратор СУ-5Д                | 5  |
| 5.2 Общие настройки блока ИЗК-3                               | 6  |
| 5.2.1 Режимы работы блока ИЗК                                 | 7  |
| 5.2.2 Настройка отображения параметров индикатора ОВЕН СМИ-1. | 7  |
| 5.2.3 Работа с таблицами нижнего блока Общих настроек.        | 8  |
| 5.3 Измерительные каналы Системы СУ-5Д.                       | 8  |
| 5.4 Параметры датчика ДЖС.                                    | 9  |
| 5.5 Первичная настройка датчика ДЖС-7М (ДЖС-7Мр)              |    |
| 5.6 Редактирование градуировочной таблицы                     | 13 |
| 5.7 Таблица компенсации инструментальных погрешностей         | 14 |
| 5.8 Конфигурирование выходов реле                             | 14 |
| 5.9 Активация блока ИЗК-3                                     | 15 |
| 5.10 Обновление и замена прошивки блока ИЗК-3                 |    |
| 6. Программы Учета и Опроса Системы СУ-5Д                     | 17 |
| 6.1 Настройка программы Опроса                                | 17 |
| 6.1.1 Подключение к Преобразователю интерфейсов USB-RS485     | 17 |
| 6.1.2 Подключение программы Опроса к Блоку ИЗК                | 17 |
| 6.1.3 Окно просмотра подключенных к программе Опроса клиентов |    |
| 6.1.4 Окно Дополнительные настройки программы Опроса          |    |
| 6.2 Настройка и работа с программой Учета                     |    |
| 6.2.1 Настройка подключения к программе Опроса                | 19 |
| 6.2.2 Настройка синхронизации архивных данных                 | 19 |
| 6.2.3 Настройка отображения данных в программе Учета          |    |
| 6.3 Выбор состава газа в программе Учета                      | 22 |
| 7. Вычисление плотности пара.                                 |    |

|     |      |             |         |      | ТСО.000.115РЭ РУКОВОДСТВО | Лист |
|-----|------|-------------|---------|------|---------------------------|------|
|     |      |             |         |      |                           | 2    |
| Изм | Лист | № документа | Подпись | Дата | Система СУ-5Д             |      |

## 1. Общие сведения об оборудовании и программном обеспечении

Измерительная система (см. рис. 1) состоит из датчиков ДЖС-7, блоков искрозащиты ИЗК-3, индикаторов СМИ1 и адаптеров RS485 – USB.

Блок искрозащиты имеет 2 независимых интерфейса RS485, к одному из которых подключаются датчики, к другому – индикаторы, адаптер RS485 – USB.

Блок искрозащиты имеет программируемые релейные выходы, к которым могут быть подключены элементы сигнализации и блокировки.

Блоки искрозащиты ИЗК-3 подключаются на входы USB ПЭВМ через преобразователи интерфейса RS485 – USB (адаптеры RS485 – USB).

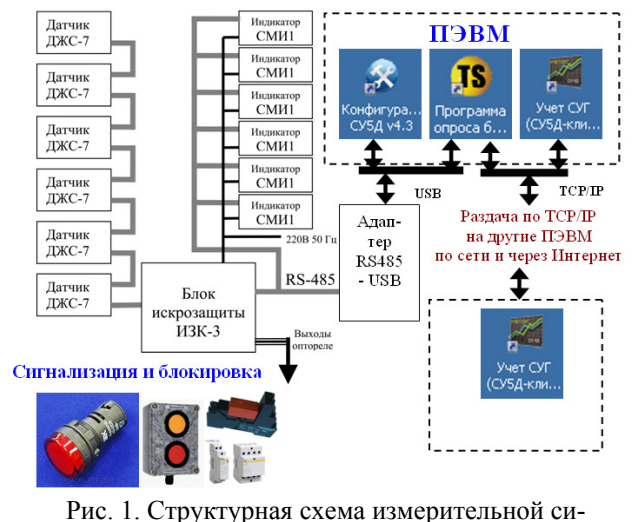

Для настройки, отображения текущих значений, регистрации и хранения измеряемых парамет-

•

n7

(онфигура. СУ5Д v4.3

TS

Программа опроса б...

Учет СУГ (СУ5Д-АГ.

Учет СУГ

ров используется следующие программные продукты производства компании ООО «Техносенсор»:

- Конфигуратор СУ-5Д программа для настройки и диагностики систем СУ-5Д.
  - Программа опроса блоков программа-сервер с возможностью опроса нескольких блоков ИЗК-3 и выдачи данных в программу или программы Регистрации и отображения данных, локально или через интернет.

стемы

• Программа Учета для АГЗС или Программа Учета для ГНС – программы отображения и хранения полученных данных.

Актуальные версии программ выложены на сайте <u>http://www.tsensor.ru/Soft/soft.php</u>

Для подключения системы СУ-5Д к компьютеру необходимо установить драйвер для блока Преобразователь интерфейсов (так же выложен на сайте).

В зависимости от версии Windows выбираются разные версии драйвера. Все остальное программное обеспечение устанавливается и работает под Windows XP и под Windows 7 без дополнительных настроек.

(су5д-кли... Windows XP и под Windows / оез дополнительных настроек. На компьютере, к которому подключается оборудование, должны быть установлены драйвер адаптера, программа Конфигуратора и Программа опроса.

Программа Учета может быть установлена на нескольких компьютерах.

На газовых автозаправках устанавливается программа для АГЗС, которая отображает в удобном виде информацию не больше, чем по четырем резервуарам.

На газонаполнительных станциях устанавливается программа для ГНС, которая может выводить информацию и формировать отчеты по 30 резервуарам.

Программы устанавливаются в папку C:\Program Files\Texnocencop (если не задан другой путь). Программы запускаются либо с ярлыка на рабочем столе, либо из папки .exe файлом. Программа опроса блоков, по умолчанию, запускается при включении компьютера автоматически.

Примечание: Конфигуратор и программа опроса не могут работать одновременно, потому что подключаются к одному и тому же СОМ-порту. Если работает одна программа, другая должна быть закрыта.

|     |      |             |         |      | ТСО.000.115РЭ РУКОВОДСТВО | Лист |
|-----|------|-------------|---------|------|---------------------------|------|
|     |      |             |         |      |                           | 3    |
| Изм | Лист | № документа | Подпись | Дата | Система СУ-5Д             |      |

## 2. Комплектность и описание принципа работы датчиков ДЖС-7М

Датчик ДЖС-7М состоит из корпуса с кабельными вводами и электронной платой, коаксиального резонатора и трубки с датчиками температуры. Для крепления датчика используется резьба трубная 2 дюйма. Датчик ДЖС-7Мр дополнительно комплектуется встроенным датчиком давления Honeywell.

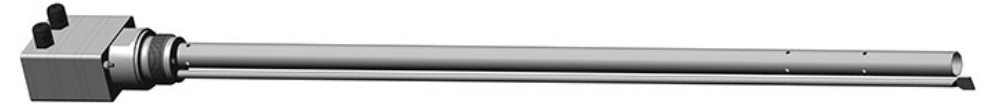

Рис. 2 Внешний вид датчика ДЖС-7Мр

Датчик измеряет общую массу СУГ (массу жидкости вместе с массой пара), температуру в 6 точках и давление (вариант ДЖС-7Мр). Подробно о принципе работы датчика описано в Техническом описании Системы СУ-5Д стр.6, п. 4.

#### 3. Подключение

Блоки и датчики Системы СУ-5Д подключаются по схеме, описанной в Техническом описании Системы СУ-5Д (стр. 15-18).

Примечание: Для питания датчиков в Блоке ИЗК-3 имеются 4 группы питания. К каждой группе питания может быть подключено до 2 датчиков ДЖС-7. Каждой группе питания соответствуют два измерительных канала ИЗК-3: 1 группа - 1 и 2 каналы, 2 группа – 3 и 4 каналы, 3 группа – 5 и 6 каналы, 4 группа – 7 и 8 каналы. То есть датчик, подключенный к первой группе питания, но сконфигурированный на 3 канал не будет работать. Для настройки измерительных каналов используется программа Конфигуратор.

## 4. Установка драйвера Преобразователя интерфейсов USB – RS485

Распакуйте архив USB 2 COM (выложен на сайте tsensor.ru). В зависимости от версии, установленной на ПЭВМ Windows, выберете дистрибутив драйвера.

Установите дистрибутив драйвера преобразователя интерфейсов (запустите мастер установки CustomUSBDriverWizard.exe из папки USB). На первом шаге установки выберите пункт VirtualComPort Driver Installation, далее во всем соглашайтесь с мастером установки, нажимая кнопку Next. Результатом работы программы будет сгенерированный дистрибутив в папке C:\Silabs\MCU\CustomCP210xDriverInstall.

Из папки C:\Silabs\MCU\CustomCP210xDriverInstall запустите программу PreInstaller.exe и в Диспетчер устройств появившемся окне нажмите кнопку Install.

Подключите преобразователь к любому порту USB. Если система сама не обнаружит устройство, то это нужно будет сделать вручную, указав местоположение драйвера C:\Silabs\MCU\CustomCP210xDriverInstall.

В диспетчере устройств (в Панели Управления для Win7. в Панели Управления — Система для winXP) посмотрите, какой номер СОМ порта присвоен устройству и используйте его для настройки программы СУ-5Д (желательно, чтобы устройство было установлено на СОМ1-СОМ4). В дальнейшем при подключении платы преобразователя к персональному компьютеру (или ноутбуку), на котором уже были установлены драйвера, повторная установка не требуется. Операционная система сама обнаружит устройство и будет использовать установленные ранее драйверы.

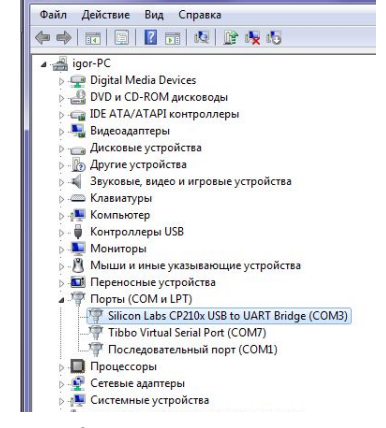

Рис. 3 Диспетчер устройств. Преобразователь занял СОМЗ

|     |      |             |         |      | ТСО.000.115РЭ РУКОВОДСТВО | Лист |
|-----|------|-------------|---------|------|---------------------------|------|
|     |      |             |         |      |                           | 4    |
| Изм | Лист | № документа | Подпись | Дата | Система СУ-5Д             |      |

## 5. Конфигуратор СУ-5Д

Для настройки и диагностики оборудования используется программа Конфигуратор СУ-5Д. Эта программа позволяет настраивать системы с различной конфигурацией датчиков ДЖС-7М (измерение массы СУГ в резервуарах), ДЖС-7Мр (с датчиком давления), ДЖС-7Б (боковая установка датчика) и ДЖС-7П (проточные плотномеры).

После установки драйвера Преобразователя интерфейсов USB – RS485 установите программу Конфигуратор СУ-5Д на компьютер, к которому подключена Система СУ-5Д. Архив программы выложен на сайте tsensor.ru.

#### 5.1 Первый запуск программы Конфигуратор СУ-5Д

Запустите программу с ярлыка на рабочем столе, в окне Авторизация пользователя в поле Логин введите Admin, в поле Пароль введите 123456 (войдя в программу, вы сможете создавать новые учетные записи или менять уже созданные), нажмите кнопку Вход.

Откроется рабочее окно программы. В поле «Состав системы» выберите вкладку «Терминал», задайте СОМ порт, на который у вас установлен Преобразователь интерфейсов, скорость передачи данных 19200 б/сек, для подтверждения выбора нажмите кнопку ОК. Появится окно «Порт СОМ№ успешно открыт», нажмите ОК. При следующих запусках программы СОМ порт будет открываться автоматически. Рис.4 Запуск Конфигуратора

Логин Admin

Пароль IIIII

Авторизация пользователя

Вход

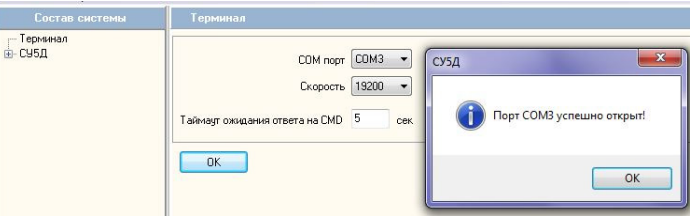

1

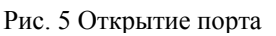

Далее необходимо добавить в программу подключенные блоки ИЗК-3. В поле «Состав системы» выберите вкладку СУ5Д. Если к одному преобразователю интерфейсов подключен один блок ИЗК, воспользуйтесь функцией определениия адреса ИЗК. Нажмите кнопку «Определение адреса ИЗК», в окне появится трехзначный адрес, нажмите «Добавить ИЗК», введите полученный адрес, нажмите «Добавить». Если к преобразователю интерфейсов подключено несколько блоков ИЗК-3, нажмите кнопку «Добавит ИЗК» и последовательно введите адреса блоков из паспорта на Систему.

| Состав системы       | СУ5Д                   | Состав системы | СУ5Д                                                                                                    |
|----------------------|------------------------|----------------|----------------------------------------------------------------------------------------------------|
| — Терминал<br>— СЧБД | Поиск устройств        | Субд           | Поиск устройств                                                                                                    |
|                      | Определение адреса ИЗК |                | Определение адреса ИЗК Вершие адрес ИЗК 255 Определение адреса ИЗК 255 Определение адреса ИЗК 255 Определение |
|                      | Добзенть И.Ж           |                | Добанть И.Ж.                                                                                                    |

Рис 6. Поиск и добавление нового ИЗК с номером 255

Раскройте вкладку СУ5Д, нажав на «+», нажмите на «ИЗК (№)», откроется Стартовое окно блока ИЗК (это окно глобальных настроек ИЗК).

## Внимание! При первом запуске необходимо прочитать все настройки из блока ИЗК!

Нажмите на кнопку «Прочитать все настройки ИЗК» (если чтение настроек «подвисает», выключите опрос каналов, нажав на кнопку «Выключить опрос всех каналов», после завершения чтения включите опрос), при этом все заводские настройки перепишутся из блока на компьютер. После того как все настройки считаются в компьютер и появится окно «Настройки считаны и сохранены в файл», можно начинать работу с Системой СУ-5Д. Для контроля совпадения

|     |      |             |         |      | ТСО.000.115РЭ РУКОВОДСТВО | Лист |
|-----|------|-------------|---------|------|---------------------------|------|
|     |      |             |         |      |                           | 5    |
| Изм | Лист | № документа | Подпись | Дата | Система СУ-5Д             |      |

настроек в компьютере и блоке ИЗК нажмите кнопку «Проверка сигнатур». Должна появиться надпись «Сигнатуры совпадают».

| Состав системы                      |                                                                                                    |                                       |
|-------------------------------------|----------------------------------------------------------------------------------------------------|---------------------------------------|
| — Терминал<br>— СУ5Д<br>— ИЗК (255) | Сегеной карее ИЗК<br>Текущий карее ИЗК: 255                                                                                                    | 034                                   |
| 2,                                  | Версия ПО И.3X:     Для проценки. (Л.10.15 Сталус: Бесплатная версия     Версия ПО 7.2 Идентички.апрр. ГРЕЕ_ДХХ.     О проценки. (ТООХО ПТSU5072.49)                                                         | Настройки считаны и сохранены в файл. |
|                                     | Настройки И.Ж.<br>Записать все настройки в И.Зк.<br>Прочитать все настройки И.Зк.<br>43%                                                                                                    | ОК ОК                                 |
|                                     | Потехникари синнару насторок КВК      Отрос кинерительных изналов     Канал 1 - опрос килонен     Канал 5 - опрос килонен                                                                                    | Сигнатура совпадает                   |
|                                     | рилочеть опров беля изналяет Канай 2 опров вилонен Канай 3 опров вилонен Канай 3 опров вилонен Канай 3 опров вилонен Канай 3 опров вилонен Канай 3 опров вилонен Канай 3 опров вилонен Канай 3 опров вилонен | ОК                                    |

Рис. 7 Стартовое окно ИЗК 255. Идет чтение в память компьютера. Окна подтверждения.

Кнопка «Записать все настройки в ИЗК» служит <u>только для восстановления</u> всех настроек блока из памяти компьютера, нажимать ее при первом включении запрещено (могут стереться настройки блока)

При первом включении желательно произвести поиск всех подключенных датчиков, нажав на кнопку «Поиск датчиков» в Стартовом окне ИЗК. После завершения поиска откроется окно с соответствием адресов подключенных датчиков и групп питания.

| Orgon can segment weak is a manager     Rear 1 - orgon can see in the second second seco | СУ5Д<br>Сублание Становление алимина датчиная 2 иг<br>Адрес Схорость Группа планика<br>5 2400 1 |
|----------------------------------------------------------------------------------------------------|-------------------------------------------------------------------------------------------------|
|                                                                                                    |                                                                                                 |

Рис. 8 Поиск датчиков завершен. Найдены датчики с номерами плат 5 и 7, подключенные к 1 группе питания, отвечающие за показания по 1 и 2 измерительному каналу

#### 5.2 Общие настройки блока ИЗК-3

Окно Общие настройки предназначено для конфигурации режимов работы блока ИЗК, выбора параметров отображения на индикатор СМИ-1, редактирования таблиц плотности жидкой и паровой фазы СУГ, редактирование таблицы давления пара.

Конфигурация общих настроек для всех блоков производится во время изготовления Системы и не нуждается в первичной настройке. Редактировать общие настройки следует, только в случае необходимости изменения заводских настроек Системы.

Что бы зайти в Общие настройки, нажмите «+» напротив пункта «ИЗК (№)», выберите пункт «Общие настройки»

| Состав системы                                                                                                    | СУ5Д->ИЗК (253)->Общие настройки                                                                                                    |                                                                                                    |
|----------------------------------------------------------------------------------------------------|----------------------------------------------------------------------------------------------------|----------------------------------------------------------------------------------------------------|
| Терминал<br>С. USG<br>- И.S. (253)<br>- Измерительные канал<br>- Измерительные канал<br>- Канал 3<br>- Канал 4<br>- Канал 5<br>- Канал 6<br>- Канал 7<br>- Канал 7 | <ul> <li>Режим работы</li> <li>И 3X в активном режиме</li> <li>Коррекция по датчику плотности</li> <li>Въдача данных на индикатор DBEH CMИ-1</li> <li>Использоветь встроенный календарь</li> <li>Использоветь встроенный календарь</li> <li>Использоветь рополнительную градмровочную таблицу</li> <li>Расчет параметров среды с учетом давления</li> <li>Въщача относительного давления</li> <li>Сброс питания датчиков перед измерением</li> <li>Запись</li> <li>Чтение</li> <li>Сигнатура</li> </ul> | ОВЕН СМИ-1 (экран 1)<br>Параметр отображения 1<br>Суммарная масса, т<br>Параметр отображения 2<br>Объем жидкости, % |

Рис. 9 Верхний блок констант окна Общих настроек

Окно Общих настроек делится на два блока констант. В верхний блок констант входят режимы работы ИЗК и параметры отображения на ОВЕН СМИ-1 (рис. 9). Запись, чтение и проверка совпадения констант верхнего блока управляется соответствующими кнопками, находящимися непосредственно под блоком «Режим работы». В нижний блок констант входят таблицы плотностей и таблица давлений (рис. 10). Запись, чтение и проверка совпадения констант нижнего блока управляется кнопками, находящимися в нижней части окна Общих настроек, под таб-

|     |      |             |         |      | ТСО.000.115РЭ РУКОВОДСТВО | Лист |
|-----|------|-------------|---------|------|---------------------------|------|
|     |      |             |         |      | , ,                       | 6    |
| Изм | Лист | № документа | Подпись | Дата | Система СУ-5Д             |      |

лицей данных. Примечание: при записи или чтении таблиц из нижнего блока констант, желательно «отключить опрос всех каналов» в Стартовом окне блока ИЗК.

| Гемпература | Пропан | Смесь 90 | Смесь 80 | Смесь 70 | Смесь 60 | Смесь 50 | Смесь 40 | Смесь 30 | Смесь 20            | Смесь 10 | Бутан | ББФ   | ШФЛУ  |
|-------------|--------|----------|----------|----------|----------|----------|----------|----------|---------------------|----------|-------|-------|-------|
| 35          | 573,7  | 580      | 586,3    | 592,6    | 598,9    | 605,2    | 611,5    | 617,8    | 624,1               | 630,4    | 636,7 | 661,7 | 684,7 |
| 30          | 567,7  | 574,1    | 580,5    | 586,9    | 593,3    | 599,7    | 606,1    | 612,5    | 618,9               | 625,3    | 631,7 | 656,7 | 679,7 |
| 25          | 561,6  | 568,1    | 574,6    | 581,2    | 587,7    | 594,2    | 600,7    | 607,2    | 613,8               | 620,3    | 626,8 | 651,8 | 674,8 |
| 20          | 555,5  | 562,1    | 568,8    | 575,4    | 582      | 588,7    | 595,3    | 601,9    | 608,5               | 615,2    | 621,8 | 646,8 | 669,8 |
| 15          | 549,3  | 556      | 562,8    | 569,5    | 576,2    | 583      | 589,7    | 596,4    | 603, <mark>1</mark> | 609,9    | 616,6 | 641,6 | 664,6 |
| 10          | 542,9  | 549,8    | 556,6    | 563,5    | 570,3    | 577,2    | 584,1    | 590,9    | 597,8               | 604,6    | 611,5 | 636,5 | 659,5 |
| 5           | 536,4  | 543,4    | 550,4    | 557,5    | 564,5    | 571,5    | 578,5    | 585,5    | 592,6               | 599,6    | 606,6 | 631,6 | 654,6 |
| )           | 529,7  | 536,8    | 544      | 551,1    | 558,2    | 565,4    | 572,5    | 579,6    | 586,7               | 593,9    | 601   | 626   | 649   |
|             | 522,8  | 530,1    | 537,4    | 544,7    | 552      | 559,3    | 566,5    | 573,8    | 581,1               | 588,4    | 595,7 | 620,7 | 643,7 |
| 10          | 515,8  | 523,2    | 530,7    | 538,1    | 545,6    | 553      | 560,4    | 567,9    | 575,3               | 582,8    | 590,2 | 615,2 | 638,2 |
| 15          | 508,6  | 516,2    | 523,8    | 531,4    | 539      | 546,6    | 554,2    | 561,8    | 569,4               | 577      | 584,6 | 609,6 | 632,6 |
| 20          | 501,1  | 508,9    | 516,7    | 524,4    | 532,2    | 540      | 547,8    | 555,6    | 563,3               | 571,1    | 578,9 | 603,9 | 626,9 |
| 25          | 493,4  | 501,4    | 509,4    | 517,3    | 525,3    | 533,3    | 541,3    | 549,3    | 557,2               | 565,2    | 573,2 | 598,2 | 621,2 |
| 30          | 485,5  | 493,7    | 501,9    | 510      | 518,2    | 526,4    | 534,6    | 542,8    | 550,9               | 559,1    | 567,3 | 592,3 | 615,3 |
| 35          | 477,5  | 485,9    | 494,3    | 502,6    | 511      | 519,4    | 527,8    | 536,2    | 544,5               | 552,9    | 561,3 | 586,3 | 609,3 |
| ю           | 468,9  | 477,5    | 486,2    | 494,8    | 503,4    | 512,1    | 520,7    | 529,3    | 537,9               | 546,6    | 555,2 | 580,2 | 603,2 |
| 15          | 460,4  | 469,3    | 478,1    | 487      | 495,8    | 504,7    | 513,6    | 522,4    | 531,3               | 540,1    | 549   | 574   | 597   |
| 50          | 451,3  | 460,4    | 469,6    | 478,7    | 487,8    | 497      | 506,1    | 515,2    | 524,3               | 533,5    | 542,6 | 567,6 | 590,6 |

Рис.10 Нижний блок констант окна Общих настроек

#### 5.2.1 Режимы работы блока ИЗК

В окне Общих настроек выбираются следующие Режимы работы блока ИЗК:

- ИЗК в активном режиме режим, когда ИЗК выдает информацию от датчиков без запроса со стороны ПЭВМ. При наличии в системе индикаторов ОВЕН СМИ-1 активный режим должен быть включен. При наличии в системе нескольких блоков ИЗК подключенных к одному преобразователю интерфейсов активный режим должен быть отключен.
- 2. Выдача данных на индикатор ОВЕН СМИ-1 должна быть включена при наличии в системе индикаторов.
- 3. Использовать встроенный календарь использование календаря блока ИЗК, вместо календаря ПЭВМ.
- 4. Использовать дополнительную градировочную таблицу режим компенсации погрешностей основной градуировочной таблицы. По умолчанию не используется.
- 5. Расчет параметров среды с учетом давление режим для Систем с датчиками ДЖС-7Мр (с датчиком давления). При активации режима значение давления в резервуаре берется с датчика давления. Если нет датчиков давления, то режим не активируется, давление вычисляется по таблице зависимости давления от температуры и состава газа.
- 6. Выдача относительного давления режим выдачи избыточного давления в резервуаре. Если отключен, то выдается абсолютное давление, которое больше на 1 атм.
- 7. Коррекция по датчику плотности режим для Систем с датчиками боковой установки ДЖС-7Б

#### 5.2.2 Настройка отображения параметров индикатора ОВЕН СМИ-1.

Рекомендуется использовать заводские настройки.

На индикатор СМИ-1 одновременно выводится 4 параметра. Отображаемые на индикаторе параметры можно выбирать, при этом необходимо учитывать размерность, точка на индикаторе не перемещается.

На индикаторе могут отображаться следующие параметры:

|     |      |             |         |      | ТСО.000.115РЭ РУКОВОДСТВО | Лист |
|-----|------|-------------|---------|------|---------------------------|------|
|     |      |             |         |      |                           | 7    |
| Изм | Лист | № документа | Подпись | Дата | Система СУ-5Д             |      |

- Суммарная масса, т (по умолчанию экран 1)
- Объем жидкости, % (по умолчанию экран 1)
- Плотность жидкости, кг/м<sup>3</sup> (по умолчанию экран 2)
- Объем жидкости, м<sup>3</sup> (по умолчанию экран 2)
- Давление пара, атм (по умолчанию для Систем с датчиком ДЖС-7Мр экран 2)
- Уровень, мм
- Масса жидкости, т
- Масса пара, т
- Плотность пара, кг/м<sup>3</sup>
- Температура жидкости, °С
- Температура пара, °С

Примечание: Изменение параметров отображения сохраняется нажатием на кнопку «Запись», находящуюся под блоком «Режим работ». При выборе параметров надо учитывать положение точки на экранах. Для настройки положения точки используется Конфигуратор СМИ-1. Инструкцию по настройке и конфигуратор можно скачать на сайте: <u>http://www.owen.ru/catalog/panel\_operatora\_owen\_smi1/opisanie</u>.

#### 5.2.3 Работа с таблицами нижнего блока Общих настроек.

Рекомендуется использовать заводские настройки.

В нижнем блоке Общих настроек находится три таблицы с данными, но единовременно отображается только одна. Переключение между таблицами осуществляется кнопками, находящимися над табличным блоком.

Первые две таблицы (кнопки справа налево) отвечают за вычисление плотности жидкой и паровой фазы СУГ в зависимости от температуры и состава. Эти таблицы можно редактировать прямо в Конфигураторе, или сохранять в текстовый файл и редактировать в приложениях Блокнот или Excel, после чего снова загружать в Конфигуратор. Для записи изменений в первых 2 таблицах нажмите кнопку «Запись», находящуюся под блоком таблиц. Третья таблица отвечает

за вычисление равновесного значения давления пара в зависимости от температуры и состава СУГ. Эту таблицу можно редактировать, только изменяя коэффициент «Коррекция давления», находящийся непосредственно под таблицей давлений (Важно: коэффициент Коррекция давления сохраняется кнопкой «Запись» в Верхнем блоке констант).

| Коррекция давления   | 2        |
|----------------------|----------|
| Рис. 11 Окошко ввода | а значе- |
| ния коррекции давлен | аиа      |

В Системах со встроенным датчиком давления (ДЖС-7Мр) задействована только первая таблица – Плотность жидкости, остальные параметры вычисляются из показаний датчика давления.

#### 5.3 Измерительные каналы Системы СУ-5Д

Во вкладке Измерительные каналы СУ5Д содержатся настроечные параметры датчиков. В одном блоке ИЗК восемь измерительных каналов, на каждый из которых может быть сконфигурирован один из подключенных датчиков. Необходимо учитывать, что датчики, подключенные к 1 группе питания, могут быть сконфигурированы только на 1 и 2 измерительные каналы, ко 2 группе питания на 3 и 4 каналы, к 3 группе питания на 5 и 6 каналы, к 4 группе на 7 и 8 каналы (см. Подключение). Рекомендовано в одном ИЗК задействовать не более 6 измерительных каналов. Вкладка Измерительные каналы позволяет редактировать параметры датчиков и просматривать текущие показания с выбранного датчика.

Каждый измерительный канал настраивается отдельно от остальных.

Каждый измерительный канал содержит в себе вкладку Датчик ДЖС и вкладку Градуировочная таблица.

|     |      |             |         |      | ТСО.000.115РЭ РУКОВОДСТВО | Лист |
|-----|------|-------------|---------|------|---------------------------|------|
|     |      |             |         |      |                           | 8    |
| Изм | Лист | № документа | Подпись | Дата | Система СУ-5Д             |      |

Раскройте вкладки «ИЗК (№)», «Измерительные каналы», выберите нужный канал «Канал №», нажмите на вкладку «Датчик ДЖС» – откроется окно настроек для выбранного канала. Примечание: В этот момент ИЗК перейдет в режим постоянного опроса выбранного канала, и перестанет опрашивать остальные. После завершения работы с измерительным каналом, необходимо перейти на Стартовое окно блока ИЗК и нажать кнопку «Включить опрос всех каналов», или перезагрузить блок ИЗК.

Верхняя часть окно настроек состоит из двух подокон – окна «Датчик», содержащее в себе все настроечные параметры датчика, и окна «Таблица инструментальных погрешностей», содержащее в себе таблицу температурных погрешностей датчика.

Любые изменения в подокнах сохраняется нажатием на кнопку «Запись», находящуюся справа от блока констант.

Проверка сигнатур Чтение Запись

В нижней части окна настроек показаны Текущие данные, полученные с настраиваемого датчика. Если данных нет Рис. 12 Запись и Чтение констант

(ош. 2) то, скорее всего, неправильно подключен датчик или неверно настроен Адрес датчика. Состав системы СУ5Д-УИЗК [253]-УИЗМЕРИТЕЛЬНЫЕ Каналы-УКанал 1->Датчик ДЖС

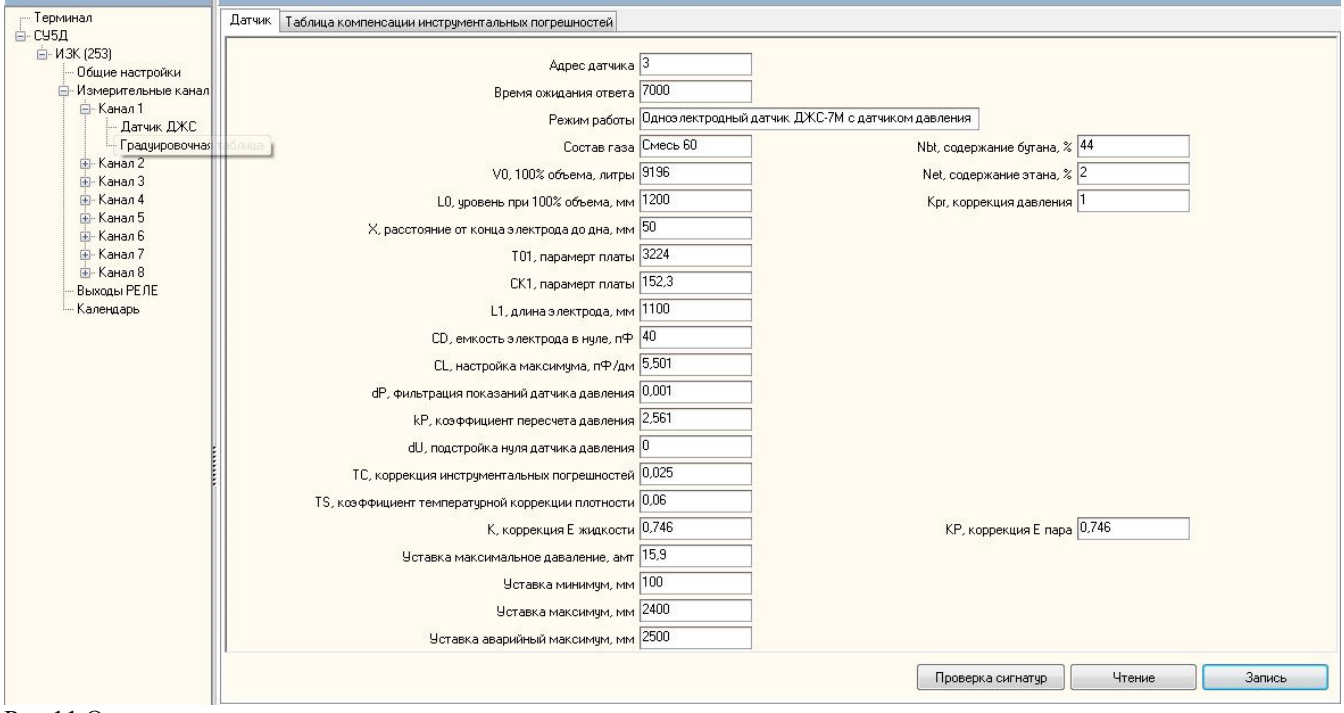

Рис.11 Окно настроек первого измерительного канала.

Для удобства данные могут выводиться сгруппированными или могут быть показаны все. При просмотре всех данных используйте ползунок или стрелки клавиатуры для прокрутки окна текущих данных. Под окном текущих данных находится окно Архива данных, в которое сохранятся полученные данные.

| Тскущи   | екущие данные 💿 CD 💿 Объем/Масса/Ллотность 💿 Температура 💊 Даоление о Показать все 🗹 Опрос канала 🛛 Ожидание ответа от датчика |            |                |               |           |            |         |            |           |                |        |       |     |    |       |    |    |
|----------|----------------------------------------------------------------------------------------------------|------------|----------------|---------------|-----------|------------|---------|------------|-----------|----------------|--------|-------|-----|----|-------|----|----|
| Время    | Адрес датчика                                                                                                    | Уровень 51 | Абс. давление, | Давление, атм | V жидк. % | V жидк. м3 | т жидк. | m napa     | Плотность | Плотность пара | Е жидк | Enapa | T1  | T2 | T3    | T4 | T5 |
| 17:15:44 | 5                                                                                                    | 412,4      | 1,14           | 1,13          | 30,8      | 2,832      | 1,494   | 0,015      | 527,6     | 2,3            | 1,696  | 1,003 | 0   | 0  | 0     | 0  | 0  |
| 4        |                                                                                                    | <i>0</i> . |                |               | -         |            |         |            |           | - 74           |        | 102   |     | 16 |       |    | F. |
| ала      |                                                                                                    |            |                |               |           |            |         |            |           |                |        |       |     |    |       |    |    |
| T6       |                                                                                                    | 17         |                | Период        |           | АЦП 1      | Co      | став средь | I CS1     |                | C52    |       | C53 |    | АЦП 2 |    |    |
| 0        |                                                                                                    | 26         |                | 3752          |           | 471        | 44      | 3          | 14,0      | 2              | 14     |       | 0   |    | 125   |    |    |

Рис. 12 Текущие данные измерительного канала. Одновременно может выводиться 25 параметров.

#### 5.4 Параметры датчика ДЖС.

Ниже в таблице 1 приведен список всех настроечных параметров измерительного канала. Большинство параметров являются заводскими и не участвуют в подстройке или первичной

|     |      |             |         |      | ТСО.000.115РЭ РУКОВОДСТВО | Лист |
|-----|------|-------------|---------|------|---------------------------|------|
|     |      |             |         |      |                           | 9    |
| Изм | Лист | № документа | Подпись | Дата | Система СУ-5Д             |      |

настройке системы. Параметры, используемые только в системах с датчиком давления, помечены звездочкой(\*).

| Таблиг | ta 1.                                                                                               |                                              |                                                                                                   |                                                                                                    |
|--------|----------------------------------------------------------------------------------------------------|----------------------------------------------|---------------------------------------------------------------------------------------------------|----------------------------------------------------------------------------------------------------|
| N⁰     | Название парамет-<br>ра в программе                                                                 | Дискретность<br>ввода                        | Рекомендованный диапа-<br>зон изменения                                                           | Описание                                                                                                    |
| 1      | Адрес датчика                                                                                       | 1                                            | 1-33                                                                                              | Адрес платы подключённого<br>датчика. Если задан адрес «0»<br>ИЗК не опрашивает этот канал.                                                                                                    |
| 3      | Время ожидания от-<br>вета                                                                          | 7000                                         | 7000 до 12000                                                                                     | Время ожидания ответа от дат-<br>чика                                                                                                    |
| 4      | Режим работы                                                                                        | Выбор из выпа-<br>дающего списка             | Заводская настройка                                                                               | Режим работы выбирают исходя<br>из состава поставляемой систе-<br>мы.                                                                                                    |
| 5      | Состав газа (Для Си-<br>стем до 2016 года с<br>прошивками 050-<br>070, заменен на<br>прараметр Nbt) | Выбор из выпа-<br>дающего списка,<br>шаг 10% | Выбирается значение смеси<br>близкое к реальному соста-<br>ву газа в емкости (по доку-<br>ментам) | Выбор состава газа производит-<br>ся при первичной настройке си-<br>стемы на емкости, далее выби-<br>рать состав не требуется. При-<br>мер состава газа: Смесь 40 озна-<br>чает 40% бутана и 60% пропана |
| 6      | Nbt, содержание бу-<br>тана, % (для Систем с<br>прошивкой 090 и<br>выше)                            | 1                                            | 0-100                                                                                             | Содержание бутана в измеряе-<br>мой смеси (по документам). Этот<br>параметр так же регулируется из<br>программы Учета.                                                                                   |
| 7      | Net, содержание эта-<br>на, %                                                                       | 1                                            | 0-100                                                                                             | Содержание в смеси процента примеси легких газов.                                                                                                    |
| 8      | Крг, коррекция дав-<br>ления                                                                        | 0,01                                         | +-0,5 (>0)                                                                                        | Коррекция вычисленного давле-<br>ния. Для систем без встроенного<br>датчика давления                                                                                                    |
| 9      | V0, 100% объема,<br>литры                                                                           | 1                                            | Изменять только при несо-<br>ответствии заводского зна-<br>чения реальному.                       | Полный объем резервуара                                                                                                    |
| 10     | L0, уровень при<br>100% объема, мм                                                                  | 1                                            | Изменять только при несо-<br>ответствии заводского зна-<br>чения реальному.                       | Внутренний диаметр резервуара                                                                                                    |
| 11     | X, расстояние от<br>конца электрода до<br>дна, мм                                                   | 1                                            | Изменять только при несо-<br>ответствии заводского зна-<br>чения реальному.                       | Расстояние от проекции конца<br>электрода 1 датчика до самой<br>нижней части емкости                                                                                                    |
| 12     | Т01, параметр платы                                                                                 | 1                                            | Записан в паспорте на си-<br>стему (Приложение 1)                                                 | Индивидуальный параметр пла-<br>ты                                                                                                    |
| 13     | СК1, параметр платы                                                                                 | 0,1                                          | Записан в паспорте на си-<br>стему (Приложение 1)                                                 | Индивидуальный параметр пла-<br>ты                                                                                                    |
| 14     | L1, длинна электро-<br>да, мм                                                                       | 1                                            | Записано в паспорте на си-<br>стему (Приложение 1)                                                | Длинна чувствительного элек-<br>трода.                                                                                                    |
| 15     | CD, емкость электро-<br>да в нуле, пФ                                                               | 0,1                                          | +-1,5 пФ<br>(Заводское значение указано<br>в Приложении 1 к паспорту<br>системы)                  | Настройка нуля датчика, при<br>уменьшении CD, увеличивается<br>CS1                                                                                                    |
| 16     | CL1, настройка мак-<br>симума, пФ/дм                                                                | 0,001                                        | +- 0,9                                                                                            | Параметр зависимости измеряе-<br>мой емкости от геометрических<br>размеров. Используется для<br>настройки максимума, при<br>уменьшении CL1, показания<br>увеличиваются                                   |
| 17     | dP*, фильтрация по-<br>казаний датчика дав-<br>ления                                                | 0,001                                        | 0,01-1                                                                                            | Усредняет значение давления.<br>Значение 1 – без фильтрации.                                                                                                    |

|     |      |             |         |      | ТСО.000.115РЭ РУКОВОДСТВО | Лист |
|-----|------|-------------|---------|------|---------------------------|------|
|     |      |             |         |      |                           | 10   |
| Изм | Лист | № документа | Подпись | Дата | Система СУ-5Д             |      |

| N⁰ | Название парамет-<br>ра в программе                       | Дискретность<br>ввода | Рекомендованный диапа-<br>зон изменения | Описание                                         |  |
|----|-----------------------------------------------------------|-----------------------|-----------------------------------------|--------------------------------------------------|--|
| 18 | kP*, коэффициент пересчета давления                       | 0,001                 | Заводская настройка                     |                                                  |  |
| 19 | dU*, подстройка нуля датчика давления                     | 1000                  | 0-20000                                 | Настройка «нуля» датчика дав-<br>ления           |  |
| 20 | TS, коэффициент<br>температурной кор-<br>рекции плотности | 0,01                  | Заводская настройка                     |                                                  |  |
| 21 | К, коррекция Е жид-<br>кости                              | 0,001                 | +-0,075                                 | Коррекция диэлектрической проницаемости жидкости |  |
| 22 | Кр, коррекция Е пара                                      | 0,001                 | +-0,075                                 | Коррекция диэлектрической проницаемости пара     |  |
| 23 | Уставка максималь-<br>ное давление, атм                   | 1                     | Максимальное давление                   | Настройка сигнализации                           |  |
| 24 | Уставка, минимум,<br>мм                                   | 1                     | 20% заполнения емкости                  | Настройка сигнализации                           |  |
| 25 | Уставка максимум,<br>мм                                   | 1                     | 80% заполнения емкости                  | Настройка сигнализации                           |  |
| 26 | Уставка аварийный максимум, мм                            | 1                     | 90% заполнения емкости                  | Настройка сигнализации                           |  |

В таблице 2 приведены все параметры, выдаваемые в окно Текущие данные. Таблица 2

| Nº | Название пара-<br>метра в програм-<br>ме | Разрядность | Единицы изме-<br>рения | Описание выдаваемых параметров                                                                                                    |
|----|------------------------------------------|-------------|------------------------|----------------------------------------------------------------------------------------------------|
| 1  | Адрес датчика                            | 1           | -                      | Адрес платы подключенного датчика                                                                                                    |
| 2  | Уровень S1                               | 0,1         | ММ                     | Уровень СУГ в резервуаре                                                                                                    |
| 3  | Абс. давление                            | 0,1         | атм                    | Абсолютное давление или избыточного давления                                                                                                    |
| 4  | Давление                                 | 0,1         | атм                    | Значение измеренного давления без фильтрации                                                                                                    |
| 5  | V жидк. %                                | 0,1         | %                      | Объем заполнения резервуара в процентах                                                                                                    |
| 6  | V жидк. m3                               | 0,001       | M <sup>3</sup>         | Объем заполнения резервуара в кубометрах                                                                                                    |
| 7  | т жидк                                   | 0,001       | Т                      | Масса жидкости в резервуаре                                                                                                    |
| 8  | т пара                                   | 0,001       | Т                      | Масса пара в резервуаре                                                                                                    |
| 9  | Плотность жидк                           | 0,1         | кг/м <sup>3</sup>      | Плотность жидкости в резервуаре                                                                                                    |
| 10 | Плотность пара                           | 0,1         | кг/м <sup>3</sup>      | Плотность пара в резервуаре                                                                                                    |
| 11 | Е жидк                                   | 0,001       | усл. ед.               | Диэлектричкая проницаемость жидкости                                                                                                    |
| 12 | Е пара                                   | 0,001       | усл. ед.               | Диэлектричекая проницаемость пара                                                                                                    |
| 13 | T1                                       | 0,1         | °C                     | Показание нижнего температурного датчика                                                                                                    |
| 14 | T2                                       | 0,1         | °C                     | Показания температурного датчика                                                                                                    |
| 15 | T3                                       | 0,1         | °C                     | Показания температурного датчика                                                                                                    |
| 16 | T4                                       | 0,1         | °C                     | Показания температурного датчика                                                                                                    |
| 17 | T5                                       | 0,1         | °C                     | Показания температурного датчика                                                                                                    |
| 18 | T6                                       | 0,1         | °C                     | Показания температурного датчика                                                                                                    |
| 19 | Τ7                                       | 0,1         | °C                     | Показания верхнего температурного датчика                                                                                                    |
| 20 | T8                                       | 0,1         | °C                     | Температура платы                                                                                                    |
| 21 | Период                                   | 1           | усл. ед.               | Основной не настраиваемый параметр платы<br>датчика. Если значение параметра «0», то плата<br>не производит измерения. Его величина должна<br>быть в приделах 3500-5500, в зависимости от<br>количества СУГ в резервуаре. |
| 22 | АЦП 1                                    | 1           | усл. ед.               | Сервисный параметр датчика давления (при его наличии)                                                                                                    |

|     |      |             |         |      | ТСО.000.115РЭ РУКОВОДСТВО | Лист |
|-----|------|-------------|---------|------|---------------------------|------|
|     |      |             |         |      |                           | 11   |
| Изм | Лист | № документа | Подпись | Дата | Система СУ-5Д             |      |

| Nº | Название пара-<br>метра в програм-<br>ме | Разрядность | Единицы изме-<br>рения                  | Описание выдаваемых параметров                                                                                                    |
|----|------------------------------------------|-------------|-----------------------------------------|----------------------------------------------------------------------------------------------------|
| 23 | Состав среды                             | 1           | %                                       | Значение обратное составу газа. 0 – пропан, 100 –<br>бутан, 110 – ББФ, 120 – ШФЛУ. В системах с<br>прошивкой 090 и вы равен константе Nbt |
| 24 | 4 CS1 0,01 пФ                            |             | пΦ                                      | Измеренная емкость платы датчика. С помощью<br>этого параметра настраивается «ноль» при пу-<br>стом резервуаре.                           |
| 25 | CS2                                      | 0,1         | πΦ                                      | Емкость платы до 1 знака после запятой                                                                                                    |
| 26 | CS3                                      | 0,1         | пФ Значение температурной коррекции пла |                                                                                                    |
| 27 | АЦП 2                                    | 1           | усл. ед.                                | Сервисный параметр платы                                                                                                    |

## 5.5 Первичная настройка датчика ДЖС-7М (ДЖС-7Мр)

Откройте вкладку «датчик ДЖС» нужного измерительного канала.

После каждого изменения параметров во время настройки измерительного канала нажмите кнопку «Запись» и дождитесь окна подтверждения.

- 1. Проверьте нули. Значение CS1 должно находиться в пределах 0,1–0,5 пФ в воздухе и при отсутствии избыточного давления в сосуде. Регулируются CS1 константой CD. Уменьшение CD увеличивает CS1.
- 2. В сосуде под давлением (без жидкого газа) значение CS1 должны находиться в пределах 0,5–1,5 пФ, фактически значение CS1 может оказаться больше (до 5 пФ), потому что на дне сосуда может присутствовать несливаемый остаток газа.
- 3. Залейте в резервуар немного газа, что бы уровень газа в резервуаре оказался выше конца датчика. Это можно отследить по изменению показаний процентного заполнения или по увеличению емкости CS1.
- 4. Задайте состав смеси для газа, который будет заливаться в резервуар. По поставочным документам выставите процентное содержание бутана в смеси, параметр Nbt, дискретность ввода 1%. Выставите среднее значение содержания в смеси процента легких газов для данного резервуара, параметр Net. Например, 2 – 2,5%.
- 5. Снимите показания массы жидкости, общей массы СУГ в резервуаре и процентного заполнения по объему.
- 6. Заполните резервуар газом на 80-85%. Необходимо знать состав и массу заливаемого газа.
- 7. Вычислите значение общей массы СУГ в резервуаре, которое должно быть после заполнения (используйте значения, полученные в пункте 5).
- 8. При необходимости с помощью константы CL1 подстройте текущие показания. Уменьшение CL1, увеличивает показания системы.
- 9. Если масса залитого газа неизвестна, настроить максимум показаний можно по процентовке максимального заполнения. Для этого заполните резервуар до уровеня процентовки, и выставите с помощью константы CL1 параметр «V жидк» равный величине заполнения по процентовке. Уменьшение CL1, увеличивает параметр V жидк.

Для корректной работы Системы СУ-5Д для каждого из измерительных каналов должна быть занесена правильная градуировочная таблица резервуара и выполнены первичные настройки.

Параметр Nbt содержание бутана, во время эксплуатации системы, может задаваться из программы Учета. Однако при этом настройки в программе Конфигуратор не изменятся. При работе с Конфигуратором проверьте совпадение сигнатур (совпадение настроек в блоке ИЗК и в ПЭВМ и, при необходимости, считайте настройки из блока ИЗК в ПЭВМ).

|     |      |             |         |      | ТСО.000.115РЭ РУКОВОДСТВО | Лист |
|-----|------|-------------|---------|------|---------------------------|------|
|     |      |             |         |      |                           | 12   |
| Изм | Лист | № документа | Подпись | Дата | Система СУ-5Д             |      |

После каждого изменения констант необходимо нажимать кнопку «Запись», после чего должно появляться окно подтверждения записи. Если подтверждения нет, нажмите на кнопку «Запись» еще раз.

После окончания настройки измерительного канала перейдите в Стартовое окно ИЗК и нажмите на кнопку «Включить опрос всех каналов» или перезагрузите блок ИЗК-3.

В пункте 7 описаны алгоритмы вычисления плотности пара для Систем с встроенным датчиком давления, и для Систем в которых давление вычисляется по таблице зависимости давления от температуры.

#### 5.6 Редактирование градуировочной таблицы

Раскройте вкладки «ИЗК (№)», «Измерительные каналы», выберите нужный канал «Канал №», нажмите на вкладку «Градуировочная таблица». Во вкладке Градуировочная таблица находятся 2 таблицы: основная и дополнительная. Дополнительная таблица служит для компенсации погрешностей и включается настройкой «Использовать дополнительную градировочную таблицу» в Общих настройках, по

| Состав системы        | С95Д-:   | ИЗК (255)->Изм    | ерительные канал    | ы->Канал               | 1->Градуировочная табли |   |
|-----------------------|----------|-------------------|---------------------|------------------------|-------------------------|---|
| Терминал              | Основная | Дополнительная    |                     |                        |                         |   |
| В С95Д<br>В ИЗК (255) | 06       | ем резервуара пре | вышает 50 000 литро | Загрузить из ТХТ файла | Сохранить в ТХТ файл    |   |
| Измерительные канал   |          | Уровень, мм       | Объем, л            | -                      |                         | · |
| 🖹 Канал 1             | 1        | 0                 | 0                   |                        |                         |   |
| Датчик ДЖС            | 2        | 10                | 10                  |                        |                         |   |
| - Градуировочна:      | 3        | 20                | 40                  |                        |                         |   |
| ⊞- Канал 2            | 4        | 30                | 70                  |                        |                         |   |
| 🐵 Канал З             | 5        | 40                | 110                 |                        |                         |   |
| 🛞 Канал 4             | 6        | 50                | 160                 |                        |                         |   |
| 🕀 Канал 5             | 7        | 60                | 200                 |                        |                         |   |
| 🛞 Канал Б             | 8        | 70                | 260                 |                        |                         |   |
| 🛞 Канал 7             | 9        | 80                | 310                 |                        |                         |   |
| ⊞ Канал 8             | 10       | 90                | 370                 |                        |                         |   |
| - Выходы РЕЛЕ         | 11       | 100               | 440                 |                        |                         |   |
| - Календарь           | 4.5      | 110               | 100                 |                        |                         |   |

Рис. 14 Основная Градуировочная таблица

умолчанию она отключена. Основная таблица заполняется по градуировке резервуара или рассчитывается по его размерам.

Градуировочная таблица всегда начинается со значений уровень = 0 мм и объем = 0 л.

Шаг таблицы выбирается 10 мм. Промежуточные значения вычисляются в контроллере методом интерполяции, шаг 10 мм обеспечивает достаточную точность.

Максимальное количество строк в таблице – 352 (максимальный уровень 3520 мм).

Максимальные значение уровня и объема должно быть занесено во все оставшиеся ячейки до конца таблицы.

Для емкостей объемом более 50000л необходимо установить соответствующую опцию (отметить галочкой пункт «Объем резервуара превышает 50 000 л», расположенный над таблицей), в этом случае значения объема в таблице заносятся в

декалитрах (10литров = 1декалитр).

Если необходимо загрузить новую градировочную таблицу, нажмите на кнопку «Загрузить из ТХТ файла», выберите новую таблицу, нажмите кнопку «Запись таблицы», дождитесь окончания записи (если запись таблицы «подвисает» отключите «опрос всех каналов» в Стартовом окне ИЗК и повторите попытку, после завершения включите опрос каналов).

Практически удобнее редактировать таблицы в программах «Блокнот» или «Excel». Для этого таблицу нужно сохранить в ТХТ файл и открыть нужной программой. В сторонних программах таблица имеет несколько иной вид, чем в конфигураторе (рис. 15):

- объем указан в кубических метрах;
- в первой строке указан максимальный уровень и максимальный объем;
- после последней строки стоит черточка « » знак окончания таблицы. При загрузке файла в конфигуратор максимальные значение уровня и объема автоматически будут занесены во все оставшиеся ячейки до конца таблицы.

# Рекомендуется в «Excel» построить график по отредактированной таблице, чтобы убедиться, что нет ошибочно занесенных значений.

|     |      |             |         |      | ТСО.000.115РЭ РУКОВОДСТВО | Лист |
|-----|------|-------------|---------|------|---------------------------|------|
|     |      |             |         |      |                           | 13   |
| Изм | Лист | № документа | Подпись | Дата | Система СУ-5Д             |      |

| Ca          | 1 - 17 - | (2 - ) =        |                |                | 📕 tar tab iz          | zk 255 channel 1.txt - F     | локнот |
|-------------|----------|-----------------|----------------|----------------|-----------------------|------------------------------|--------|
|             | Главная  | вставк          | a Pa           | зметка страниц | Файл Правка           | Формат Вид Справка           |        |
| Вст<br>Буфе | тавить 🗳 | Calibri<br>Ж. К | •<br>Ш<br>Шриф | 11 • A A       | 1185<br>0<br>10<br>20 | 9,196<br>0<br>0,011<br>0,033 |        |
|             | M1       | • (             | 9              | f <sub>x</sub> | 30                    | 0,061                        |        |
|             | A        | В               | С              | D              | 40                    | 0,093                        |        |
| 1           | 1185     | 9,196           |                |                | 50                    | 0.129                        |        |
| 2           | 0        | 0               |                |                | 60                    | 0,171                        |        |
| 3           | 10       | 0,011           |                |                | 70                    | 0 215                        |        |
| 4           | 20       | 0,033           |                |                | 80                    | 0,262                        |        |
| 5           | 30       | 0,061           |                |                | 00                    | 0,202                        |        |
| 6           | 40       | 0,093           |                |                |                       |                              |        |
| 7           | 50       | 0,129           |                |                | 1150                  | 9,12                         |        |
|             |          |                 |                |                | 1160<br>1170          | 9,15<br>9,175                |        |
| 117         | 1150     | 9,12            |                |                | 1180                  | 9,192                        |        |
| 118         | 1160     | 9,15            |                |                | 1185                  | 9 196                        |        |
| 119         | 1170     | 9,175           |                |                | TT0 )                 | 5,150                        |        |
| 120         | 1180     | 9,192           |                |                | -                     |                              |        |
| 121         | 1185     | 9,196           |                |                |                       |                              |        |
| 122 -       |          |                 |                |                |                       |                              |        |
| 14 4        | H tar    | tab_izk_2       | 55_chai        | nnel_1         |                       |                              |        |
| Гото        | 50       |                 |                |                |                       |                              |        |

Рис.15 Вид сохраненной таблицы (ТХТ файл открыт в «Excel» и в «Блокноте»)

После завершения редактирования, сохраните таблицу в сторонней программе, загрузите из ТХТ файла в Конфигуратор и не забудьте записать в контроллер.

#### 5.7 Таблица компенсации инструментальных погрешностей

Во вкладке Датчик ДЖС выбранного измерительного канала в окне «Таблица компенсации инструментальных погрешностей» находится таблица погрешности датчика от температуры от -50 до 100 °С. Для каждого измерительного канала записывается своя таблица погрешности. Если необходимо загрузить новую таблицу, нажмите на кнопку «Загрузить из ТХТ файла», выберите новую таблицу,

| — Терминал<br>— СУБД                                            | Датчин | < Таблица компенсации и       | нструментальных погрешносте | ıй |  |  |  |  |
|-----------------------------------------------------------------|--------|-------------------------------|-----------------------------|----|--|--|--|--|
| <u>⊨</u> -ИЗК (255)                                             | Колич  | Количество строк в таблице 31 |                             |    |  |  |  |  |
| <ul> <li>Общие настройки</li> <li>Измерительные кана</li> </ul> |        | Температура, град             | а. С Погрешность, пФ        | *  |  |  |  |  |
| 🖨 Канал 1                                                       | 1      | -50                           | 1,5                         | _  |  |  |  |  |
| — <u>Датчик ДЖС</u><br>— Градировочнак                          | 2      | -45                           | 1,35                        |    |  |  |  |  |
| на Санал 2                                                      | 3      | -40                           | 1,2                         |    |  |  |  |  |
| 🖽 Канал 3                                                       | 4      | -35                           | 1,05                        |    |  |  |  |  |
| њ⊸ Канал 4<br>⊕-Канал 5                                         | 5      | -30                           | 0,9                         |    |  |  |  |  |

Рис. 13 Таблица температурной погрешности

нажмите кнопку «Запись». Что бы сохранить таблицу в файл, нажмите «Сохранить в ТХТ файл» (любую таблицу из программы Кофнигуратор удобнее редактировать сохраненной в ТХТ файл).

#### 5.8 Конфигурирование выходов реле

| 🗄- СУ5Д                                 | РЕЛЕ                                      | Назанчение                | Активное состояние |                |
|-----------------------------------------|-------------------------------------------|---------------------------|--------------------|----------------|
| ⊡ ИЗК (255)                             | #1 Канал 1 "Авар. максимум"               |                           | Лог 1              |                |
| <ul> <li>Измерительные канал</li> </ul> | Измерительные канал #2 Канал 1 "Максимум" | Канал 1 "Максимум"        | Лог 1              |                |
| Выходы РЕЛЕ                             | #3                                        | Канал 1 "Минимум"         | Лог 1              |                |
| Календарь                               | #4                                        | Канал 2 "Авар. максимум"  | Лог 1              |                |
|                                         | #5                                        | Канал 2 "Максимум"        | Лог 1              | Записать       |
|                                         | #6                                        | Канал 1 "Минимум"         | Лог 1              |                |
|                                         | #7                                        | Минимум по любому каналу  | Лог 1              | Прочитать      |
|                                         | #8                                        | Максимум по любому каналу | Лог 1              | Чтение сигнати |

Рис. 16 Настройка выходов РЕЛЕ ИЗК (255)

В окне Состав системы раскройте вкладку СУ5Д, затем раскройте вкладку ИЗК (№) и перейдите в пункт Выходы РЕЛЕ.

В программе конфигуратора можно задавать назначение каждого реле.

Любое реле можно запрограммировать на выдачу следующих сигналов:

- Минимум по выбранному каналу;
- Максимум по выбранному каналу;
- Аварийный максимум по выбранному каналу;
- Минимум по любому каналу;
- Максимум по любому каналу;
- Минимум по любому каналу, снятие сигнала через 5 секунд;
- Максимум по любому каналу, снятие сигнала через 5 секунд;
- Предельное давление (для Систем с датчиков ДЖС-7Мр).

Для того чтобы изменения конфигурации выходов РЕЛЕ вступили в силу, нажмите кнопку «Записать».

Минимумы и максимумы определяются уставками, которые настраиваются для каждого канала отдельно в Окне настройки измерительного канала (Константа 23-26).

| Уставка максимальное даваление, амт | 15,9 |
|-------------------------------------|------|
| Уставка минимум, мм                 | 100  |
| Уставка максимум, мм                | 2400 |
| Уставка аварийный максимум, мм      | 2500 |

• Уставки сигнализации по каждому каналу измерения задаются в константах датчика в миллиметрах уровня. Рис. 16 Уставки сигнализации в Окне настройки измерительного канала

|     |      |             |         |      | ТСО.000.115РЭ РУКОВОДСТВО | Лист |
|-----|------|-------------|---------|------|---------------------------|------|
|     |      |             |         |      |                           | 14   |
| Изм | Лист | № документа | Подпись | Дата | Система СУ-5Д             |      |

- Если требуется сигнализация заполнения, например, на 85% объема, необходимо по градуировочной таблице определить уровень, соответствующий этому объему.
- Уставка Минимум должна быть не меньше, чем расстояние от конца датчика до дна (константа X).

Любой сигнал может выдаваться логической единицей (выдается замкнутым состоянием реле) или логическим нулем (выдается разомкнутым состоянием реле).

При использовании выдачи логическим нулем необходимо иметь в виду, что после включения питания до выполнения измерений выходы оптореле разомкнуты, это может привести к срабатыванию сигнализации и блокировки.

#### 5.9 Активация блока ИЗК-3

Некоторые блоки ИЗК поставляются с включенным пробным периодом. Во время пробного периода блок работает в нормальном режиме. После окончания пробного периода блок продолжает опрашивать датчики, но не выдает показания по резервуарам (режим ограниченной функциональности). В этом случае необходимо активировать блок. Для этого введите Код активации в соответствующее поле в Стартовом окне блока ИЗК. Для получения кода активации отправьте запрос на электронную почту technosensor@yandex.ru, указав Идентификатор Блока (рис. 17). Код активации предоставляется бесплатно.

| Состав системы                                     | СУ5Д->ИЗК (255)                                                                                                    |                                                                            |                                      |              |  |  |  |
|----------------------------------------------------|----------------------------------------------------------------------------------------------------|----------------------------------------------------------------------------|--------------------------------------|--------------|--|--|--|
| — Терминал<br>⊟- СЧ5Д<br>⊕- <mark>ИЗК (255)</mark> | - Сетевой адрес ИЗК-<br>Текущий адрес ИЗК: 255                                                                                      |                                                                            |                                      |              |  |  |  |
|                                                    | Версия ПО ИЗК<br>Дата прошивки: 01.10.15<br>Версия ПО: 72<br>ID прошивки: TCO.000.115.SU5.072<br>Файл прошивки: TCO000115SU5072.a90 | Статус:<br>Идентификатор:<br>Окончание пробного периода:<br>Код активации: | Пробный перио,<br>SU5D<br>06/11/2015 | Активировать |  |  |  |

Рис. 17. Стартовое окно блока ИЗК 255. Идет пробный период, дата окончания 06.11.2015. Идентификатор блока: SU5D. Необходима активация.

Не обязательно дожидаться окончания пробного периода, активировать блоки можно в любой момент.

| Дата прошивки: | 01.10.15            | Статус:        | Программа активирована |
|----------------|---------------------|----------------|------------------------|
| Версия ПО:     | 72                  | Идентификатор: | SU5D                   |
| ID прошивки:   | TC0.000.115.SU5.072 |                |                        |
| Райл прошивки: | TC0000115SU5072.a90 |                |                        |

#### Рис.18. Блок активирован

| -Версия ПО ИЗК                                                         |                             |                      |                                                 |          | период истек. Вы | иполните актив | ацию блока ИЗК |
|------------------------------------------------------------------------|-----------------------------|----------------------|-------------------------------------------------|----------|------------------|----------------|----------------|
| Дата прошивки: 01.10.15<br>Версия ПО: 72                               | Статус:<br>Идентификатор:   | Пробный пери<br>SU5D | иод истек (режим ограниченной функциональности) | Текиш    | ие данные 🕋 Гі   | ი ირალი/ს      | асса/Плотность |
| ID прошивки: TCO.000.115.SU5.072<br>Файл прошивки: TCO000115SU5072.a90 | Окончание пробного периода: | 05/10/2015           | ÁKTURUDORATA                                    | Время    | Адрес датчика    | Уровень 51     | Абс. давление, |
|                                                                        | код активации.              |                      | Активировате                                    | 14:44:15 | 7                | 0              | 0              |

#### Рис. 19. Окончание пробного периода

Блокам ИЗК с Идентификатором FREE IZK активация не нужна.

| Версия ПО ИЗК- |                     |                |                   |
|----------------|---------------------|----------------|-------------------|
| Дата прошивки: | 01.10.15            | Статус:        | Бесплатная версия |
| Версия ПО:     | 72                  | Идентификатор: | FREE_IZK          |
| ID прошивки:   | TC0.000.115.SU5.072 |                |                   |
| Файл прошивки: | TC0000115SU5072.a90 |                |                   |

Рис. 20. Активация не нужна

|     |      |             |         |      | ТСО.000.115РЭ РУКОВОДСТВО | Лист |
|-----|------|-------------|---------|------|---------------------------|------|
|     |      |             |         |      |                           | 15   |
| Изм | Лист | № документа | Подпись | Дата | Система СУ-5Д             |      |

#### 5.10 Обновление и замена прошивки блока ИЗК-3

Программа Конфигуратор позволяет при штатном подключении заменять прошивку блока ИЗК-3 (полная замена программы).

При смене прошивки все настройки блока ИЗК-3 сохраняются.

#### Подготовка:

Адаптер RS485 – USB должен быть сконфигурирован для работы с одним из портов – COM1, COM2, COM3 или COM4, иначе прошивка не заменится.

Во время программирования не должно происходить выключения питания компьютера и блока ИЗК-3, иначе прошивка может записаться не полностью.

Желательно отключить питание индикаторов – индикаторы могут выдавать посылки, которые иногда могут приводить к сбоям при программировании.

Папка: 🔯 прошивка изк уровнемер 0310201

TCO0001155U5050.a90

Имя файла: ТСПОО01155115050 а90

Тип файлов: Hex files (".hex;".eep;".a90)

су5д

Запустить загрузчик?

Дa

Нет

Выход из загрузчика

Информация 🔀

Запуск AVRProg

вра

#### Смена прошивки:

Откройте программу конфигуратора.

В правом нижнем углу экрана нажмите на кнопку «За-грузчик».

Появится панель «Запустить загрузчик?», нажмите «Да».

Появится надпись «Запуск AVRProg», нажмите «ОК» (программа конфигуратора закроется и появится меню загрузчика).

Нажмите кнопку «Browse..», выберите папку, в которой находится файл прошивки

тсо...а90.

Нажмите «Открыть».

В разделе Flash нажмите Program.

Появится индикация записи программы.

Появится индикация процесса верификации.

По завершении процесса на короткое время появляется надпись «.....ОК».

Нажмите Exit, чтобы выйти из загрузчика.

Если программирование не завершилось успешно, нажмите Program еще раз.

#### ПРОБЛЕМЫ:

Не работает блок ИЗК-3 – включите и выключите питание, должно помочь.

Верификация не проходит, программа в блоке остается старая – в контроллере самопроизвольно включилась защита от изменения прошивки, программу не удастся поменять, можно работать со старой, потом поменять блок.

Выключилось питание, старая программа стерлась, новая не записалась – замена прошивки через внешний загрузчик

|     |      |             |         |      | ТСО.000.115РЭ РУКОВОДСТВО | Лист |
|-----|------|-------------|---------|------|---------------------------|------|
|     |      |             |         |      |                           | 16   |
| Изм | Лист | № документа | Подпись | Дата | Система СУ-5Д             |      |

| грамма к                                | ОН-                                        |                                       |
|-----------------------------------------|--------------------------------------------|---------------------------------------|
| <mark>≥ ≥</mark><br>+ € <del>*</del> ≣- |                                            |                                       |
|                                         | Hex file<br>[TC0000115SU5050.a90<br>Browse | Ext.                                  |
| Открыль<br>• Отнена                     | Erasing DeviceProgramming                  | · · · · · · · · · · · · · · · · · · · |
| шиет                                    | Program Verify                             | Read                                  |
| шись                                    | Program Verify Device ATmega128 BODT       | Read                                  |
| e                                       | Hex file                                   |                                       |
|                                         | TC0000115SU5050.a90                        |                                       |
|                                         | Browse                                     | Exit                                  |
|                                         | Erasing DeviceProgramming.                 | .VerifyingOK                          |
|                                         | Flash                                      |                                       |
| рая —                                   | Program Verify                             | Read                                  |
| я                                       | Program Verify                             | Read                                  |
| та-                                     | Device                                     |                                       |
| е за-                                   | ATmega128 BOOT                             | Advanced                              |

## 6. Программы Учета и Опроса Системы СУ-5Д

Для выдачи текущей информации по всем датчикам, подключенным к системе, а так же хранения архивов и трендов используются программа Учета, работающая как клиент, и программа Опроса, работающая как сервер. Скачайте и установите эти программы (программа Опроса выложена на сайте, программа Учет высылается по электронной почте).

#### 6.1 Настройка программы Опроса

Программа Опроса исполняет роль серверной программы, она устанавливается на компьютер, к которому подключена система СУ-5Д. Программа опрашивает блоки ИЗК и передает полученные данные в программу Учета, установленную на этом же компьютере или подключенную к программе Опроса удаленно через интернет (к программе Опроса может быть подключено несколько программ Учета).

# Перед запуском программы Опроса отключите программу Конфигуратор.

Ярлык запускающего файла программы Опроса устанавливается в папку «Автозагрузка», чтобы при включении компьютера программа запускалась автоматически. Можно перенести этот ярлык на рабочий стол и запускать программу вручную. Также программу можно запускать из меню «Пуск». После запуска желтый значок программы Опроса находится в правом нижнем углу экрана, при получении данных от датчиков он помигивает зеленым цветом. При нажатии на значок открывается рабочее окно программы Опроса, которое можно свернуть, но не нужно закрывать.

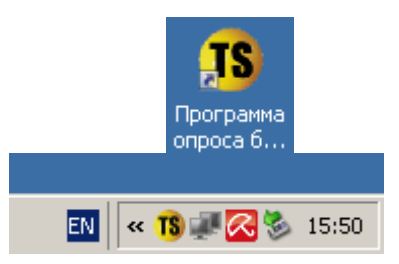

Рис. 21 Ярлык программы Опроса. Значек запущенной программы

#### 6.1.1 Подключение к Преобразователю интерфейсов USB-RS485

Откройте окно программы Опроса, выберете вкладку «Настройка СОМ портов».

- 1. В таблице под графой Терминал 1 выберите СОМ порт, к которому подключен Преобразователь интерфейсов, скорость 19200 бит/с, нажмите кнопку «Применить» справа под таблицей.
- 2. В графе Статус должно появиться слово «Подключен». Если в графе появилось «Занят», проверьте, отключена ли программа Конфигуратор.
- Если к ПЭВМ подключено несколько Преобразователей интерфейсов, повторите выполненные выше действия для следующего «Терминала» (максимальное число подключенных терминалов 10).

#### 6.1.2 Подключение программы Опроса к Блоку ИЗК

В окне программы Опроса выберите вкладку «Порядок опроса».

- 1. В окне Порядок опроса, в зависимости от состава системы СУ-5Д, настройте каналы опроса для каждого подключенного датчика.
  - а) Имя канала введите название опрашиваемого канала для программы Учета. Например: Бочка 1.
  - b) Терминал выберите Терминал, к которому подключен Преобразователь интерфейсов.
  - с) Режим выберите режим работы подключенного ИЗК. Если в Общих настройках ИЗК (см п. 5.2) включена настройка «ИЗК в активном режиме», то выбирается «Активный ИЗК», если настройка отключена, то выбирается режим «По запросу»
  - d) Адрес ИЗК введите адрес подключенного ИЗК (из паспорта или конфигуратора).

|     |      |             |         |      | ТСО.000.115РЭ РУКОВОДСТВО | Лист |
|-----|------|-------------|---------|------|---------------------------|------|
|     |      |             |         |      |                           | 17   |
| Изм | Лист | № документа | Подпись | Дата | Система СУ-5Д             |      |

| Порядок опроса | Настройка СОМ г | юртов |  |
|----------------|-----------------|-------|--|
|                | Терминал1       | Тер   |  |
| СОМ порт       | COM3            | He o  |  |
| Скорость       | 19200           | 192   |  |
| Биты данных    | 8               | 8     |  |
| Стоповые биты  | 1               | 1     |  |
| Четность       | Нет             | Нет   |  |
| Статус         | Подключен       |       |  |

тя) Программа опроса блоков ИЗК v1.3

Рис. 22 Настройка СОМ порта программы Опроса

- е) Номер канала номер измерительного канала в программе Конфигуратор, к которому подключен датчик. «0» соответствует первому измерительному каналу, «1» второму, «2» третьему и т.д.
- f) Таймаут по умолчанию 60 секунд.
- g) Статус состояние подключения оборудования. «Получены данные» получены данные от датчиков. «Нет данных от ИЗК» нет связи с Блоком ИЗК. «Нет сигнала от..(датчика адрес №)» нет связи с датчиком на выбранном измерительном канале, связь с ИЗК есть.
- h) Время ожидания время ожидания ответа блока ИЗК.
- i) Версия По датчика версия прошивки платы датчика.
- 2. Нажмите на кнопку «Применить» в правом нижнем углу окна Порядок опроса.

| rs) i | 8 Программа опроса блоков ИЗК v1.3<br>Порядок опроса Настройка СОМ портов ТСР/И |               |                   |                |              |              |                 |                        |                     |
|-------|---------------------------------------------------------------------------------|---------------|-------------------|----------------|--------------|--------------|-----------------|------------------------|---------------------|
| По    | оядок опроса                                                                    | Настройка СОМ | 1 портов   ТСР/ІР | Дополнительные | настройки    |              |                 |                        |                     |
| ID    | Имя канала                                                                      | Терминал      | Режим             | Адрес ИЗК      | Номер канала | Таймаут, сек | Статус          | Время ожидания         | Версия ПО датчика   |
| 1     | 1                                                                               | Терминал1     | Активный ИЗК      | 255            | 0            | 60           | Получены данные | Ожидание ответа 50 сек | TCO.000.115.SEN.004 |
| 2     | 2                                                                               | Терминал1     | Активный ИЗК      | 255            | 1            | 60           | Нет сигнала от  | Ожидание ответа 57 сек | ???                 |

Рис. 23 Порядок опроса измерительных каналов в программе Опроса. Опрашиваются 2 измерительных канала, связи с датчиком на втором канале нет, так как подключен только 1 датчик.

#### 6.1.3 Окно просмотра подключенных к программе Опроса клиентов

В окне программы Опроса перейдите на вкладку TCP/IP. В левой таблице отображаются все подключенные клиентские программы Учета. В правой таблице отображаются программы Учета, скачивающие архивы данных, хранящиеся в программе Опроса.

Для удаленного подключения

программы Учета необходимо знать

| Поря     | док опроса Hact                  | тройка СОМ і             | портов ТСР/ІР | Дополнительные настр | юйки          |
|----------|----------------------------------|--------------------------|---------------|----------------------|---------------|
| По       | рт 5000                          | Примения                 | гь            |                      |               |
| т.       |                                  |                          | 8             |                      |               |
| Te       | кущие подключени                 | ия по ТСР/ІР             |               |                      |               |
| Te<br>Nº | кущие подключени<br>Локальный IP | ия по ТСР/ІР<br>адрес Ло | кальный порт  | Удаленный IP адрес   | Удаленный пор |

Рис. 24 Вкладка ТСР/ІР. К программе Опроса подключена программа Учета, установленная на том же компьютере

IP адрес компьютера, на котором установлена программа Опроса (IP адрес должен быть статический).

## 6.1.4 Окно Дополнительные настройки программы Опроса

В окне Дополнительные настройки можно редактировать место хранения архивов программы Опроса в ПЭВМ. По умолчанию для Windows 7 архивы хранятся в папке по пути: C:\Users\Пользователь\Documents\Texнoceнcop\Программа опроса СУ5Д v1.3\Данные.

#### Для непрерывного сохранения архивов необходимо, что бы программа Опроса была запущена в режиме 24 часа в сутки.

#### 6.2 Настройка и работа с программой Учета

Существует две версии клиентских программ Учета:

1. Программа для АГЗС, которая отображает в удобном виде информацию не больше, чем по четырем резервуарам. Ее рекомендуется устанавливать для работы на автозаправках.

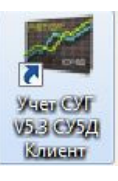

2. Программа для ГНС, которая может выводить информацию и формировать отчеты по 30 резервуарам. Ее рекомендуется устанавливать для работы на газонаполнительных станциях.

Описание программы Учета для АГЗС приведено в Инструкции по настройке и эксплуатации для систем с боковой установки. Здесь рассмотрим работу с программой для ГНС.

|     |      |             |         |      | ТСО.000.115РЭ РУКОВОДСТВО | Лист |
|-----|------|-------------|---------|------|---------------------------|------|
|     |      |             |         |      |                           | 18   |
| Изм | Лист | № документа | Подпись | Дата | Система СУ-5Д             |      |

Программа Учета исполняет роль клиентской программы, она предназначена для отображения данных, полученных от программы Опроса, и просмотра сохраненных архивов. Программа может быть установлена на нескольких компьютерах и может быть подключена к программе Опроса удаленно. Программа имеет несколько рабочих окон, возможность работы с архивными данными, просмотр трендов, формирование отчетов.

Запуск программы производиться с рабочего стола ПВЭМ вручную. При запуске программа запрашивает пароль, по умолчанию логин Admin, пароль 123456. Вы можете редактировать и создавать новые учетные записи после входа в программу.

#### 6.2.1 Настройка подключения к программе Опроса

- 1. Откройте программу Учета, на верхней панели нажмите кнопку «Настройка», откроется выпадающий список, выберите «TCP/IP», откроется окно «Параметры TCP/IP соединения».
- 2. Если программа Учета установлена на том же компьютере что и программа Опроса, в строке «IP Адрес сервера» должен быть указан адрес 127 0 0 1 (это настройка по умолчанию, в этом случае программа Учета уже должна была подключиться к запущенной программе Опроса).
- 3. Для удаленного подключения к программе Опроса (программы установлены на разных компьютерах), введите в строку «IP Адрес сервера» IP адрес компьютера, на котором установлена и работает программа Опроса.
- 4. В графе Порт указывается значение 5000, таймаут ожидания 60.
- 5. Нажмите кнопку «ОК», для сохранения изменения.

После подключения к программе Опроса на нижней панели программы Учета должен появиться IP адрес программы сервера, и должно начать помигивать окошко RX (получение).

| Измерения по системе | История измерений Тренды Отчет |                    |           |             |           |       |
|----------------------|--------------------------------|--------------------|-----------|-------------|-----------|-------|
|                      | Удаленный сервер               | IP адрес 127.0.0.1 | Порт 5000 | RX 🗍 Ошибка | О Принято | 59327 |

Рис. 27 Нижняя панель программы Учета. Программа подключена к серверу с IP адресом 127.0.0.1

#### 6.2.2 Настройка синхронизации архивных данных.

Для синхронизации архивных данных должен быть разрешен nopm 5001.

Функция синхронизации архивов актуальна для систем, в которых клиентская программа Учета не запущенна постоянно, а только время от времени подключается к серверной программе. В этом случае для просматривания данных, полученных в то время, когда программа Учета была отключена, необ из программы Опроса.

Для этого на верхней панели программы Учета нажмите кнопку «Настройка», в выпадающем списке активируйте «Синхронизировать архивы при запуске», перезагрузите программу Учета.

После этого, при запуске программа Учета будет автоматически скачивать недостающие архивы данных из программы Опроса, а на нижней панели программы будет отображен процесс загрузки данных.

Если необходимо восстановить архивы данных за определенный период времени, воспользуйтесь функцией «Синхронизация архивных данных». Выберите эту функция во вкладке настройки программы Учета. В открывшемся окне укажите интервал, за который необходимо

|     |      |             |         |      | ТСО.000.115РЭ РУКОВОДСТВО | Лист |
|-----|------|-------------|---------|------|---------------------------|------|
|     |      |             |         |      |                           | 19   |
| Изм | Лист | № документа | Подпись | Дата | Система СУ-5Д             |      |

#### Авторизация пользователя

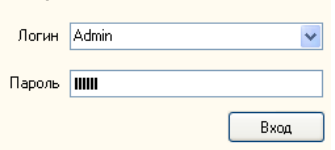

Рис. 25 Вход в программу Учета

| ІСР/Р<br>Таблица<br>Архив<br>Название объекта<br>Параметры ТСР/Р соединения<br>IP Адрес сервера 127 0 0 1<br>Порт 5000                | истема | Настройка Тр        | оенды Отчет ? |  |  |  |  |  |  |
|----------------------------------------------------------------------------------------------------|--------|---------------------|---------------|--|--|--|--|--|--|
| Таблица<br>Архив<br>Название объекта<br>Параметры TCP/IP соединения С<br>IP Адрес сервера 127 0 0 1<br>Порт 5000<br>Табила страние 30 |        | <u>T</u> CP/IP      |               |  |  |  |  |  |  |
| Общие Название объекта<br>Параметры ТСР/IР соединения С<br>IP Адрес сервера 127 0 0 1<br>Порт 5000<br>Тобила отверана 30              |        | Таблица             | Таблица       |  |  |  |  |  |  |
| Параметры ТСР/IР соединения<br>IP Адрес сервера 127 0 0 1<br>Порт 5000                                                                | Общие  | Архив<br>Название ( | объекта       |  |  |  |  |  |  |
| IP Адрес сервера 127 0 0 1<br>Порт 5000                                                                                               | Парам  | етры ТСР/ІР о       | оединения 🔯   |  |  |  |  |  |  |
| Порт 5000                                                                                                    | IPA    | дрес сервера        | 127 0 0 1     |  |  |  |  |  |  |
| Тайнанд ани дания 30                                                                                                    |        | Порт                | 5000          |  |  |  |  |  |  |
| Гаимаугожидания 👓                                                                                                    |        |                     |               |  |  |  |  |  |  |

Рис.26 Настройка подключения

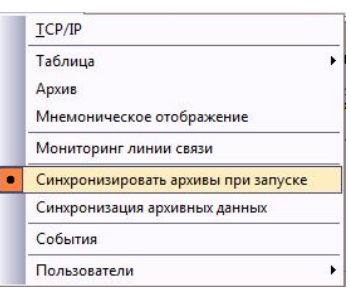

Рис. 27 Синхронизация архивов

| бходимо загру | узить их | -                         |
|---------------|----------|---------------------------|
| · Vuono uomo  |          | $\mathbf{p}_{\mathbf{i}}$ |

загрузить архивы. Нажмите кнопку «Синхронизировать» и дождитесь окончания загрузки файлов.

| IP адрес 127.0.0.1 | Порт 5000     | RX 🕕 Ошибка   | Принято      | 6,1 Mb      |                 | Синхронизация архивов |
|--------------------|---------------|---------------|--------------|-------------|-----------------|-----------------------|
| Рис 28 Ниж         | няя панель пр | ограммы Vчета | Илет загрузк | а архивов у | же загружено 61 | мегабайт              |

#### 6.2.3 Настройка отображения данных в программе Учета

Программа Учета имеет несколько Рабочих окон для отображения и просмотра полученных данных. Окна переключаются вкладками на второй панели снизу.

Измерения по системе История измерений Мнемонически Тренды Отчет Удаленный сервер IP а Рис. 28 Вкладки, переключающие Рабочие окна программы Учета

1. В окне «Измерение по системе» показываются текущие данные по всем подключенным резервуарам (максимум 30 шт.) в виде таблицы данных (рис. 29). Над таблицей показывается суммарная информация (объем и масса) по всем подключенным измерительным каналам. Для переключения таблицы в более подробный режим отображения на верхней панели программы нажмите кнопку «Система», выберите режим Подробная таблица. Отображение в режиме Подробная таблица можно расширить для выдачи скрытых сервисных параметров. Для этого нажмите на кнопку Настройка на верхней панели программы, выберите пункт Таблица, выберите настройку Полная или Сокращенная. Эта настройка так же влияет на отображение в окне «История измерений».

| Общие запа | сы Объ   | ем <mark>12,604</mark> | M3 Macc        | а 59,858 т    | Macca       | жидк. | 6,1 | 655 т | Ма | сса па | ipa 📘 | 53,203 т     | <u>11 Фев 2016</u><br>15:05:53 |
|------------|----------|------------------------|----------------|---------------|-------------|-------|-----|-------|----|--------|-------|--------------|--------------------------------|
| Имя канала | Время    | Масса общая, т         | Масса жидк., т | Масса пара, т | Состав газа | T1    | T2  | T3    | T4 | T5     | T6    | Сигнализация | Состояние                      |
| Бочка 1    | 15:05:15 | 8,43                   | 1,615          | 6,815         | 25          | 0     | 0   | o     | o  | 0      | O     |              | Получены денные                |
| Бочка 2    | 15:05:21 | 8,061                  | 0,713          | 7,348         | 43          | 0     | O   | 0     | 0  | 0      | o     | đi.          | Папунены денные                |

Рис. 29 Рабочее окно «Измерение по системе»

2. В окне «История измерений» отображаются все данные, полученные за текущий день по одному из резервуаров (рис. 30). По умолчанию показываются данные для 1 измерительного канала, чтобы открыть полученные за текущий день данные по другому каналу, раскройте список каналов, нажав на кнопку рядом с надписью Текущие данные №, и выберите нужный канал. Также на этой вкладке вы можете открывать и просматривать архивы за другие дни, для этого нажмите на кнопку «Архив» (группа кнопок справа, кнопка в виде флэшки), выберите нужную дату и номер канала, нажмите «ОК». Для возврата к данным за текущий день нажмите на кнопку «Текущие данные» (кнопка в виде блокнота).

| Система Настройка Тренды Отчет ?<br>N=6: Бочка 6 |          |                   |              |               |                   | Просмотр ар»     | сива по ка<br>в 2016<br>Чт Пт Со | на 🔀               | Вер<br>куш       | нутся<br>им да | к те-<br>анным | -            | ► 🊫     | r (10   | P       |      |   |
|--------------------------------------------------|----------|-------------------|--------------|---------------|-------------------|------------------|----------------------------------|--------------------|------------------|----------------|----------------|--------------|---------|---------|---------|------|---|
| Имя                                              | Время    | Уровень<br>S1, мм | V жидк,<br>% | V жидк,<br>м3 | Общая<br>масса, т | Масса<br>жидк, т | Ма                               | 1 2 3<br>8 9 10    | 4 5 6<br>11 12 1 | 7<br>3 14      | T2             | T3           | T4      | T5      | T6      | ТД   | Î |
| Бочка б                                          | 15:07:21 | 60                | 0,1          | 0.129         | 8.233             | 0.068            | 8 :                              | 15 16 17           | 21               | 0              | 0              | Загрузи      | ить да  | н-      | 25,6    |      |   |
| Выбор даты ар-                                   |          |                   |              |               | -                 | 23 24            | 25 26 2                          | 7 28               | 0                | 0              | ные из         | архив        | a       | 25,7    |         |      |   |
|                                                  | ор изм   | срител.           | ьно-<br>х    | ( хин         | sa                | 1                |                                  | 29 1 2             | 3 4 5            | 6              | 0              | 0            | програн | имы     |         | 25,7 |   |
| IUK                                              | анала т  | скущи             | л            | 0,            |                   |                  | -,-                              | 7 8 9 10 11 12 13  |                  |                | 0              | 0            | 0 0     |         |         |      |   |
| данн                                             | ых       |                   |              | 0,129         | 8,212             | 0,068            | 8,:                              | Сегодня 11.02.2016 |                  | Buf            | on va          | попо         | 0       | Загрузи | ть арх  | ИВ   |   |
| Бочка б                                          | 15:11:20 | 50                | 0,1          | 0,129         | 8,212             | 0,068            | 8,:                              | Nº6                |                  |                |                | ор ка<br>гра | пала    | 0       | із файл | a    |   |
| Бочка 6                                          | 15:12:09 | 50                | 0,1          | 0,129         | 8,212             | 0,068            | 8,:                              | ОК                 | Отм              | ена            | архи           | ва           |         | 0       | 0       | 25,7 |   |
| Бочка б                                          | 15:12:56 | 50                | 0,1          | 0,129         | 8,212             | 0,068            | 8,1                              |                    |                  |                | 0              | 0            | 0       | 0       | 0       | 25,7 |   |
| Бочка б                                          | 15:13:44 | 50                | 0,1          | 0,129         | 8,212             | 0,068            | 8,14                             | 4 532,2            | 81,5             | 0              | 0              | 0            | 0       | 0       | 0       | 25,7 |   |

Рис. 30 Рабочее окно «История изменений»

|     |      |             |         |      | ТСО.000.115РЭ РУКОВОДСТВО | Лист |
|-----|------|-------------|---------|------|---------------------------|------|
|     |      |             |         |      |                           | 20   |
| Изм | Лист | № документа | Подпись | Дата | Система СУ-5Д             |      |

Все данные, полученные программой Учета, сохраняются на компьютер в папку C:\Users\Пользователь\Documents\Texнoceнcop\Учет СУГ V5.3 СУ5Д Клиент\Данные. Файлы архива сортируются по дате, просматривать их можно не только программой Учета, но и программами Блокнот или Excel.

3. В окне «Мнемонически» отображаются текущие данные по всем резервуарам в условном виде (рис. 31). Что бы настроить количество и вид отображаемых резервуаров, в меню Настройка выберите пункт «Мнемоническое отображение», выберите количество показываемых емкостей, и количество строк. Эта настройка так же влияет на отображение текущих данных в окне «Измерение по системе» (показываются данные только по выбранному количеству резервуаров).

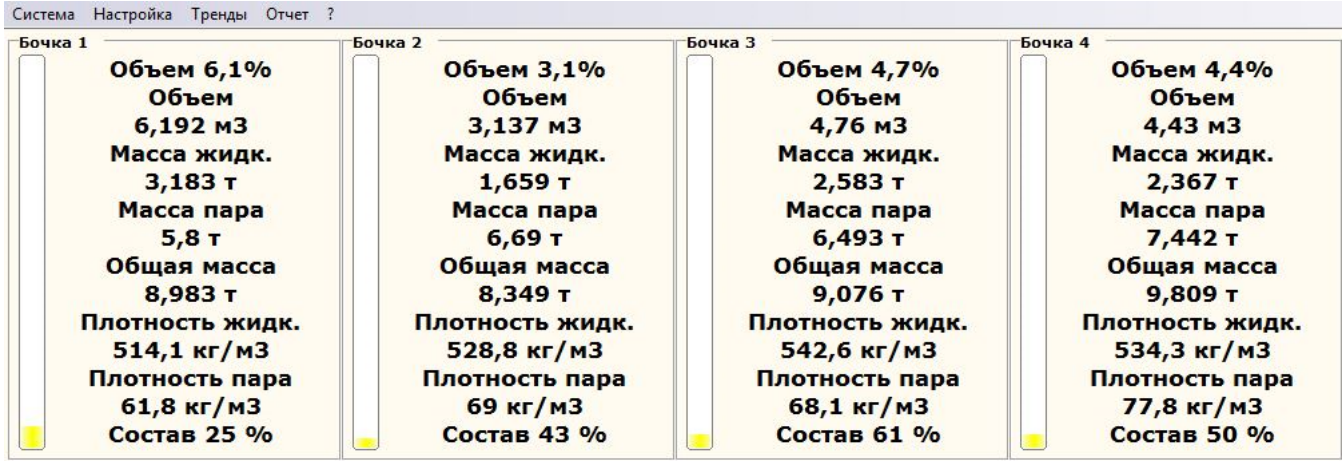

Рис. 31 Рабочее окно Мнемонически

Изм

Лист

№ документа

Подпись

Дата

4. В окне «Тренды» в виде графиков отображаются данные, полученные за текущий день. Вы можете настраивать количество отображаемых резервуаров, а так же выбирать контролируемую величину. Для этого на верхней панели программы нажмите кнопку «Тренды», выберите пункт «Настройка». Так же в окне Тренды можно просматривать архивы в графическом виде за другие дни.

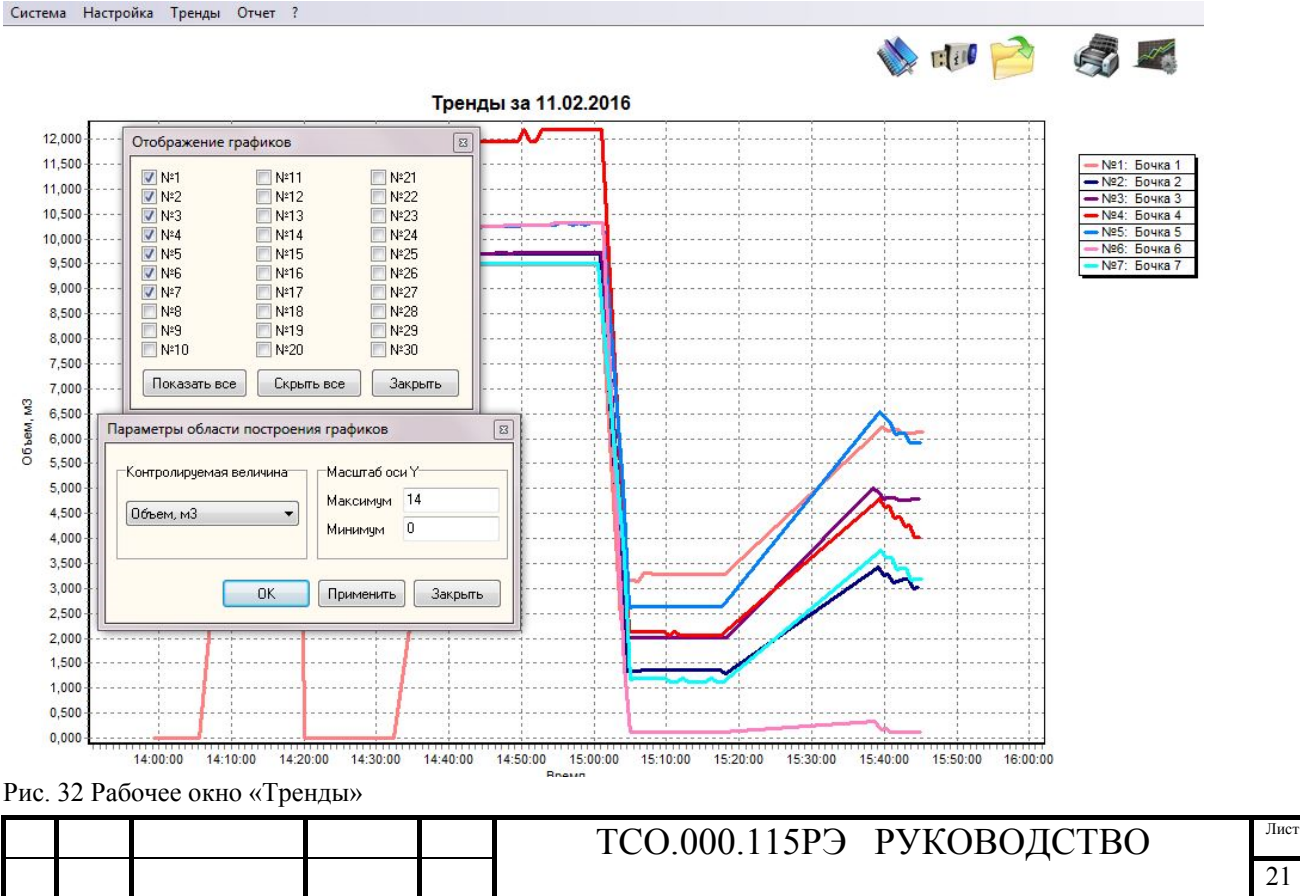

Система СУ-5Д

5. В окне «Отчет» формируется отчеты по движению объема и массы СУГ за выбранный временной интервал в пределах одних суток. В отчете показываются изменения по каждому резервуару отдельно и общие изменения объема и массы в ГНС. Для того что бы сохранить отчет в файл нажмите кнопку «Сохранить в формате HTML» (группа кнопок справа, кнопка в виде дискеты).

#### 6.3 Выбор состава газа в программе Учета

В программе Учета реализована возможность смены состава измеряемой среды во всех подключенных резервуарах. Для смены состава газа откройте окно «Измерение по системе», в меню Система (на верхней панели) должен быть выбран режим «Учет».

| Учет<br>Подробна    | я таблица | ім 6,637       | м3 Масс        | а 3,767 т     | Macca       | Состав                 | Ba | pa | 0,18 т       | <u>12 Фев 2016</u><br>15:42:59 |
|---------------------|-----------|----------------|----------------|---------------|-------------|------------------------|----|----|--------------|--------------------------------|
| Выход<br>Имя канала | Бремя     | Масса общал, т | Масса жидк., т | Масса пара, т | Cocras rasa | Бутан, % 44<br>Этан, % |    | Т6 | Сигнализация | Состалние                      |
| Бочка 1             | 15:42:55  | 3,767          | 3,587          | 0,18          | 62          | Записать Отмена        |    | 0  |              | Палучены денны                 |

Рис. 33 Смена состава СУГ в программе Учета для первого измерительного канала.

В строке нужного вам резервуара нажмите на активное поле «Состав газа» (при наведении на него курсора мыши, меняется цвет состава). Откроется окно «Состав», в котором в строке

«Бутан, %» введите навое значение процентного содержания бутана в смеси (0-100%) и нажмите «Записать». Появится окно подтверждения (рис. 34). Дождитесь следующего опроса канала, в поле «Состав газа» должно появиться введенное значение содержания бутана. Так же смена состава может производиться из окна «Мнимонически» аналогичным способом.

| :У5Д |                                                                    | 25                         |
|------|--------------------------------------------------------------------|----------------------------|
| 1    | Запрос отправлен на сервер. Измен<br>опроса измерительного канала. | нения вступят в силу после |
|      |                                                                    | ОК                         |

Рис. 34 Окно подтверждения запроса на смену состава

Примечание: При смене состава среды из программы Учет, новое значение содержания бутана сохраняется в память блока ИЗК, при этом в программе Конфигуратор остается старое значение (параметр Nbt). Для того, что бы избежать не совпадения сигнатур (настроечные параметры в блоке ИЗК и на ПЭВМ не совпадают), при каждом включении программы конфигуратор считывайте все настройки из блока в память компьютера (кнопка «Прочитать все настройки ИЗК» в Стартовом окне ИЗК). Так же можно считывать настройки для каждого измерительного канала отдельно (кнопка чтение в окне Датчик ДЖС выбранного измерительного канала).

|     |      |             |         |      | ТСО.000.115РЭ РУКОВОДСТВО | Лист |
|-----|------|-------------|---------|------|---------------------------|------|
|     |      |             |         |      |                           | 22   |
| Изм | Лист | № документа | Подпись | Дата | Система СУ-5Д             |      |

#### 7. Вычисление плотности пара.

#### Плотность пара вычисляется автоматически следующим образом:

#### Исходные данные:

Давление пара Р, Мпа (в датчиках с каналом давления это измеренное значение)

Температура пара Т, °К (измеренное значение, температура измеряется в 6 точках, выбираются датчики температуры, находящиеся над жидкостью, вычисляется среднее значение температуры пара по выбранным датчикам).

Содержание бутана в жидкости N<sub>bt</sub>, % (задается в основном окне рабочей программы)

Содержание этана в жидкости Net, % (задается в программе конфигуратора)

#### Вычисления:

Содержание пропана в жидкости

$$N_{pr} = 100 - N_{bt} - N_{et}$$
 (1)

Среднекритические давление и температура

$$P_{srkr} = N_{et} \times 4,82 + N_{pr} \times 4,21 + N_{bt} \times 3,73$$
(2)

$$T_{srkr} = N_{et} \times 305 + N_{pr} \times 370 + N_{bt} \times 425$$
(3)

Приведенные давление и температура

$$P_{pr} = P / P_{srkr}$$
(4)

$$T_{\rm pr} = T / T_{\rm srkr} \tag{5}$$

Удельная газовая постоянная

$$R = N_{et} \times 271 + N_{pr} \times 185 + N_{bt} \times 140$$
 (6)

Плотность пара

$$\rho = 1000000 \times P/(K \times R \times T)$$
(7)

|     |      |             |         |      | ТСО.000.115РЭ РУКОВОДСТВО | Лист |
|-----|------|-------------|---------|------|---------------------------|------|
|     |      |             |         |      |                           | 23   |
| Изм | Лист | № документа | Подпись | Дата | Система СУ-5Д             |      |

## Коэффициент К определяется по приведенной ниже таблице.

#### Таблица вычисления коэффициента сжимаемости К

Таблица 3

| Ppr  |       |       |       |       |       | 1     | pr    |       |       |       |       |       |
|------|-------|-------|-------|-------|-------|-------|-------|-------|-------|-------|-------|-------|
| r    | 0,6   | 0,625 | 0,65  | 0,675 | 0,7   | 0,725 | 0,75  | 0,775 | 0,8   | 0,825 | 0,85  | 0,875 |
| 0    | 1     | 1     | 1     | 1     | 1     | 1     | 1     | 1     | 1     | 1     | 1     | 1     |
| 0,01 | 0,983 | 0,985 | 0,986 | 0,987 | 0,988 | 0,989 | 0,99  | 0,991 | 0,992 | 0,993 | 0,994 | 0,995 |
| 0,02 | 0,967 | 0,97  | 0,972 | 0,974 | 0,976 | 0,978 | 0,979 | 0,981 | 0,983 | 0,985 | 0,987 | 0,989 |
| 0,03 | 0,95  | 0,955 | 0,958 | 0,962 | 0,964 | 0,966 | 0,969 | 0,971 | 0,975 | 0,977 | 0,98  | 0,982 |
| 0,04 | 0,932 | 0,939 | 0,945 | 0,95  | 0,952 | 0,955 | 0,958 | 0,961 | 0,966 | 0,969 | 0,972 | 0,975 |
| 0,05 | 0,915 | 0,925 | 0,932 | 0,938 | 0,942 | 0,944 | 0,948 | 0,951 | 0,957 | 0,961 | 0,965 | 0,968 |
| 0,06 | 0,898 | 0,91  | 0,918 | 0,925 | 0,931 | 0,934 | 0,938 | 0,942 | 0,948 | 0,953 | 0,957 | 0,961 |
| 0,07 | 0,88  | 0,895 | 0,905 | 0,913 | 0,919 | 0,923 | 0,927 | 0,933 | 0,939 | 0,946 | 0,949 | 0,954 |
| 0,08 | 0,863 | 0,88  | 0,892 | 0,9   | 0,906 | 0,912 | 0,918 | 0,923 | 0,93  | 0,937 | 0,941 | 0,947 |
| 0,09 | 0,845 | 0,865 | 0,878 | 0,887 | 0,893 | 0,902 | 0,907 | 0,914 | 0,922 | 0,929 | 0,934 | 0,94  |
| 0,1  | 0,825 | 0,848 | 0,862 | 0,872 | 0,88  | 0,89  | 0,898 | 0,905 | 0,912 | 0,921 | 0,927 | 0,933 |
| 0,11 | 0,805 | 0,83  | 0,845 | 0,858 | 0,868 | 0,879 | 0,889 | 0,896 | 0,904 | 0,913 | 0,919 | 0,925 |
| 0,12 | 0,785 | 0,812 | 0,828 | 0,843 | 0,855 | 0,867 | 0,878 | 0,887 | 0,896 | 0,907 | 0,912 | 0,919 |
| 0,13 | 0,765 | 0,793 | 0,813 | 0,829 | 0,84  | 0,855 | 0,868 | 0,878 | 0,888 | 0,898 | 0,905 | 0,911 |
| 0,14 | 0,743 | 0,775 | 0,798 | 0,815 | 0,826 | 0,843 | 0,857 | 0,867 | 0,88  | 0,891 | 0,898 | 0,905 |
| 0,15 | 0,72  | 0,755 | 0,78  | 0,802 | 0,814 | 0,831 | 0,845 | 0,858 | 0,871 | 0,883 | 0,892 | 0,899 |
| 0,16 | 0,695 | 0,733 | 0,761 | 0,785 | 0,8   | 0,818 | 0,834 | 0,848 | 0,861 | 0,875 | 0,885 | 0,892 |
| 0,17 | 0,67  | 0,712 | 0,741 | 0,768 | 0,785 | 0,806 | 0,822 | 0,837 | 0,851 | 0,866 | 0,878 | 0,886 |
| 0,18 | 0,643 | 0,691 | 0,721 | 0,75  | 0,769 | 0,793 | 0,811 | 0,826 | 0,841 | 0,858 | 0,871 | 0,88  |
| 0,19 | 0,615 | 0,669 | 0,701 | 0,732 | 0,753 | 0,78  | 0,799 | 0,816 | 0,831 | 0,849 | 0,864 | 0,873 |
| 0,2  | 0,585 | 0,644 | 0,68  | 0,714 | 0,736 | 0,766 | 0,785 | 0,805 | 0,822 | 0,84  | 0,856 | 0,866 |
| 0,21 | 0,55  | 0,615 | 0,655 | 0,695 | 0,719 | 0,75  | 0,773 | 0,795 | 0,813 | 0,831 | 0,849 | 0,858 |
| 0,22 | 0,51  | 0,585 | 0,632 | 0,676 | 0,703 | 0,736 | 0,761 | 0,784 | 0,804 | 0,822 | 0,841 | 0,852 |
| 0,23 | 0,46  | 0,555 | 0,605 | 0,653 | 0,685 | 0,72  | 0,747 | 0,773 | 0,795 | 0,813 | 0,833 | 0,844 |
| 0,24 | 0,4   | 0,51  | 0,58  | 0,63  | 0,664 | 0,703 | 0,733 | 0,761 | 0,784 | 0,804 | 0,825 | 0,837 |
| 0,25 | 0,4   | 0,465 | 0,545 | 0,606 | 0,642 | 0,686 | 0,72  | 0,748 | 0,773 | 0,796 | 0,818 | 0,83  |
| 0,26 | 0,4   | 0,4   | 0,508 | 0,582 | 0,621 | 0,67  | 0,706 | 0,736 | 0,762 | 0,788 | 0,81  | 0,823 |
| 0,27 | 0,4   | 0,4   | 0,46  | 0,552 | 0,6   | 0,652 | 0,692 | 0,724 | 0,751 | 0,78  | 0,803 | 0,816 |
| 0,28 | 0,4   | 0,4   | 0,4   | 0,518 | 0,576 | 0,632 | 0,675 | 0,712 | 0,74  | 0,77  | 0,795 | 0,81  |
| 0,29 | 0,4   | 0,4   | 0,4   | 0,484 | 0,55  | 0,612 | 0,657 | 0,7   | 0,728 | 0,76  | 0,786 | 0,803 |
| 0,3  | 0,4   | 0,4   | 0,4   | 0,42  | 0,516 | 0,59  | 0,638 | 0,686 | 0,714 | 0,75  | 0,775 | 0,795 |
| 0,31 | 0,4   | 0,4   | 0,4   | 0,35  | 0,478 | 0,564 | 0,618 | 0,671 | 0,7   | 0,739 | 0,765 | 0,787 |
| 0,32 | 0,4   | 0,4   | 0,4   | 0,35  | 0,43  | 0,54  | 0,598 | 0,656 | 0,687 | 0,728 | 0,755 | 0,778 |
| 0,33 | 0,4   | 0,4   | 0,4   | 0,35  | 0,38  | 0,51  | 0,578 | 0,639 | 0,674 | 0,717 | 0,745 | 0,77  |
| 0,34 | 0,4   | 0,4   | 0,4   | 0,35  | 0,38  | 0,478 | 0,556 | 0,62  | 0,659 | 0,705 | 0,735 | 0,762 |
| 0,35 | 0,4   | 0,4   | 0,4   | 0,35  | 0,38  | 0,442 | 0,532 | 0,602 | 0,645 | 0,693 | 0,725 | 0,753 |
| 0,36 | 0,4   | 0,4   | 0,4   | 0,35  | 0,38  | 0,39  | 0,505 | 0,582 | 0,631 | 0,68  | 0,715 | 0,743 |
| 0,37 | 0,4   | 0,4   | 0,4   | 0,35  | 0,38  | 0,39  | 0,476 | 0,562 | 0,616 | 0,666 | 0,704 | 0,734 |
| 0,38 | 0,4   | 0,4   | 0,4   | 0,35  | 0,38  | 0,39  | 0,438 | 0,54  | 0,6   | 0,652 | 0,694 | 0,725 |
| 0,39 | 0,4   | 0,4   | 0,4   | 0,35  | 0,38  | 0,39  | 0,39  | 0,517 | 0,584 | 0,639 | 0,683 | 0,716 |
| 0,4  | 0,4   | 0,4   | 0,4   | 0,35  | 0,38  | 0,39  | 0,39  | 0,49  | 0,564 | 0,625 | 0,671 | 0,707 |
| 0,41 | 0,4   | 0,4   | 0,4   | 0,35  | 0,38  | 0,39  | 0,39  | 0,461 | 0,543 | 0,612 | 0,658 | 0,699 |
| 0,42 | 0,4   | 0,4   | 0,4   | 0,35  | 0,38  | 0,39  | 0,39  | 0,435 | 0,522 | 0,597 | 0,646 | 0,69  |
| 0,43 | 0,4   | 0,4   | 0,4   | 0,35  | 0,38  | 0,39  | 0,39  | 0,4   | 0,5   | 0,582 | 0,632 | 0,681 |
| 0,44 | 0,4   | 0,4   | 0,4   | 0,35  | 0,38  | 0,39  | 0,39  | 0,4   | 0,475 | 0,568 | 0,619 | 0,67  |
| 0,45 | 0,4   | 0,4   | 0,4   | 0,35  | 0,38  | 0,39  | 0,39  | 0,4   | 0,445 | 0,55  | 0,606 | 0,66  |
| 0,46 | 0,4   | 0,4   | 0,4   | 0,35  | 0,38  | 0,39  | 0,39  | 0,4   | 0,41  | 0,529 | 0,594 | 0,649 |
| 0,47 | 0,4   | 0,4   | 0,4   | 0,35  | 0,38  | 0,39  | 0,39  | 0,4   | 0,36  | 0,509 | 0,578 | 0,637 |
| 0,48 | 0,4   | 0,4   | 0,4   | 0,35  | 0,38  | 0,39  | 0,39  | 0,4   | 0,36  | 0,489 | 0,562 | 0,624 |
| 0,49 | 0,4   | 0,4   | 0,4   | 0,35  | 0,38  | 0,39  | 0,39  | 0,4   | 0,36  | 0,466 | 0,546 | 0,612 |
| 0,5  | 0,4   | 0,4   | 0,4   | 0,35  | 0,38  | 0,39  | 0,39  | 0,4   | 0,36  | 0,434 | 0,521 | 0,6   |

Примечание: При отсутствии канала измерения давления давление пара вычисляется контроллером по таблице зависимости давления от состава газа и температуры. Отдельно задается содержание этана для коррекции этой таблицы. Если этой коррекции недостаточно, используется настроечный коэффициент Крг.

|     |      |             |         |      | ТСО.000.115РЭ РУКОВОДСТВО | Лист |
|-----|------|-------------|---------|------|---------------------------|------|
|     |      |             |         |      |                           | 24   |
| Изм | Лист | № документа | Подпись | Дата | Система СУ-5Д             |      |